# MANUAL DO MÓDULO DE VIAS

### ÍNDICE ANALÍTICO

| 1 AMBIENTE DE TRABALHO                                                                | <u>1</u>        |
|---------------------------------------------------------------------------------------|-----------------|
| <u>2 IMPORTANDO DADOS GERADOS NO SISTEMA POSIÇÃO PARA O</u>                           |                 |
| AUTOCAD/INTELLICAD                                                                    | 2               |
| 3 MODELAGEM DIGITAL DO TERRENO.                                                       | 4               |
| 4 INICIANDO UM PROJETO VIÁRIO                                                         |                 |
| 4.1 PASTA GERAL                                                                       |                 |
| 4.1.1 PASTA DADOS DO PROJETO                                                          |                 |
| 4.1.2 PASTA CONFIGURACÕES                                                             | 11              |
| 4.1.2.1 PASTA GERAL                                                                   | 11              |
| 4.1.2.2 PASTA DADOS DA RODOVIA                                                        |                 |
| 4.1.2.3 PASTA PROCESSOS AUTOMÁTICOS/ MENSAGENS                                        |                 |
| 4.1.2.4 PASTA CÁCULO DA SUPER LARGURA                                                 | 14              |
| <u>4.1.2.5 PASTA CÁLCULO DO VOLUME</u>                                                | 14              |
| <u>4.2 PASTA PROJETO GEOMÉTRICO</u>                                                   | <u>15</u>       |
| 4.3 PASTA PROJETO HORIZONTAL                                                          | <u>16</u>       |
| 4.3.1 PASTA PIH'S (PONTO DE INTERSECÇÃO HORIZONTAL)                                   | <u>16</u>       |
| <u>4.3.1.1 BOTÃO MOSTRAR CAD</u>                                                      | <u>17</u>       |
| 4.3.2 PASTA CURVAS HORIZOTAIS                                                         | <u>17</u>       |
| <u>4.4 PASTA GEOLOGIA</u>                                                             | <u>19</u>       |
| 4.4.1 PASTA NIVEIS GEOLOGICOS                                                         | <u>19</u>       |
| <u>4.5 PASTA PROJETO GEOMETRICO</u>                                                   | <u>19</u>       |
| 4.5.1 BOTAO SEGUIR PERFIL                                                             | 20              |
| <u>4.6 PASTA PROJETO VERTICAL</u>                                                     | <u>21</u>       |
| 4.6.1 PASTA PIV'S (PONTO DE INTERSEÇÃO VERTCAL)                                       | <u>22</u>       |
| 4.6.2 PASTA CURVAS VERTICAIS                                                          | 23              |
| $\frac{4.7 \text{ PASTA PRUJETU GEUMETRICU.}}{4.7.4 \text{ POTÃO EDITAD SECÃO TIDO}}$ | <u>23</u>       |
| 4.7.1 BOTAO EDITAR SEÇÃO TIPO                                                         | 20              |
| 4.7.1.7 FASTA FLATAFORMA                                                              | <u>21</u><br>28 |
| 4.7.1.2 FASTA TALODES                                                                 | <u>20</u><br>20 |
| <u>4.7.1.37 ASTA BANGETA.</u><br>4.7.1.4 PASTA PAVIMENTO                              | <u>29</u><br>30 |
| 4 7 2 BOTÃO VISUALIZAR SECÃO TIPO                                                     | <u></u>         |
| 4.8 PASTA PROJETO HORIZONTAL                                                          | 31              |
| 4.8.1 PASTA SUPER ELEVAÇÃO                                                            | 31              |
| 4.8.1.1 PASTA SUPER ELÉVACÃO NAS ESTACAS.                                             |                 |
| 4.8.1.2 RESULTADO DAS CURVAS                                                          |                 |
| 4.8.2 PASTA SUPER LARGURA                                                             |                 |
| 4.8.2.1 PASTA SUPER LARGURA NAS ESTACAS                                               |                 |
| 4.8.2.2 RESULTADO DAS CURVAS                                                          |                 |
| 4.9 PASTA PROJETO GEOMÉTRICO                                                          | <u>32</u>       |
| 4.9.1 BOTÃO INTERPOLAR SEÇÕES                                                         | 33              |
| 4.9.2 BOTÃO CALCULAR PROJETO                                                          | 33              |
| 4.10 PASTA VOLUMES                                                                    | <u>33</u>       |
| 4.10.1 BOTÃO CALCULAR VOLUME                                                          | 33              |
| 4.10.2 BOTÃO DIAGRAMA DE BRUCKNER                                                     | 33              |
| 4.11 PASTA DESENHOS                                                                   | <u>34</u>       |
| 4.11.1 PASTA DESENHO DE PLANTA E PERFIL                                               | 34              |
| 4.11.1.1 PASTA CONFIGURAÇÃO DO PERFIL                                                 | 34              |
| <u>4.11.1.2 PASTA CONFIGURAÇAO DA PLANTA (TRAÇADO)</u>                                | 35              |
| <u>4.11.1.3 PASTA DESENHAR</u>                                                        | <u>36</u>       |
| 4.11.2 PASTA DESENHO DAS SEÇUES TRANSVERSAIS                                          | <u>37</u>       |
| 4.11.3 PASTA DESENHUS AUXILIARES                                                      |                 |
| 4.12 FASIA RELAIURIUS                                                                 | <u>39</u>       |

# **1 AMBIENTE DE TRABALHO**

O Sistema Posição é composto pelos seguintes módulos: Cálculo, Desenho, Seções e Volumes, que são apresentados no Manual do Sistema de Automação Topográfica Posição 2004 (cap. 3, pág. 14-15) e Projeto Viário executados no ambiente Autocad (R14/2000/2002/2004) ou Intellicad.

O módulo Projeto Viário permite a execução do projeto geométrico de estradas de forma prática, baseado nas normas estabelecidas pelo DNER (Departamento Nacional de Estradas e Rodagem).

Ao instalar o programa o Sistema Posição automaticamente cria um novo menu chamado POSIÇÃO na barra de ferramentas do Autocad/Intellicad.

| AutoCAD 2002 - [Drawing1.dwg]                                                        |
|--------------------------------------------------------------------------------------|
| 🔐 File Edit View Insert Format Tools Onew Dimension Modify Pesiose Image Window Help |
| □☞◼ ₴ॆॆ॒₵ % ृゐ ₨ ४ ० ० № 8 0 ₺ ₺ ₺ ₦ ~; ∟, 50 ● ๙ ୯ €, ₡ ? .                         |
| B = + H V S = ByLayer → ByLayer → ByLayer → ByLayer → ByLayer → ByLayer              |
| ? 目目而飞了马母母人带带的男孩哭的长点与四                                                               |
| Connend: _inpt<br>Connend: Specify opposite corner:<br>Connend:                      |
|                                                                                      |
| 1.4                                                                                  |
| 1 3                                                                                  |
| 8 th                                                                                 |
| <u>ے ہے</u>                                                                          |
|                                                                                      |
|                                                                                      |
| <i>C</i> 0                                                                           |
| 0 E                                                                                  |
|                                                                                      |
| 0/                                                                                   |
| 2 1                                                                                  |
| es                                                                                   |
|                                                                                      |
|                                                                                      |
|                                                                                      |
|                                                                                      |
|                                                                                      |

Ao selecioná-lo tem-se acesso às funções apresentadas na figura abaixo.

| Posicao          |   |
|------------------|---|
| Sistema          |   |
| Pontos           |   |
| Desenhar         |   |
| Editar           |   |
| Divisao de Area  |   |
| Memorial         |   |
| Averiguar        |   |
| Rotular          |   |
| Tamanho do Texto |   |
| Curvas de Nivel  | • |
| Alinhamento      |   |
| Perfil           |   |
| Secoes e Volume  |   |
| Layers           |   |
| Projeto Viario   | • |
| Formatos         | ۲ |

Antes de iniciar o Projeto Viário é necessário importar o conjunto de pontos criados no Sistema Posição e gerar e exportar a modelagem digital do terreno (MDT).

# 2 IMPORTANDO DADOS GERADOS NO SISTEMA POSIÇÃO PARA O AUTOCAD/INTELLICAD

No menu POSIÇÃO selecione o comando PONTOS/IMPORTAR PONTOS.

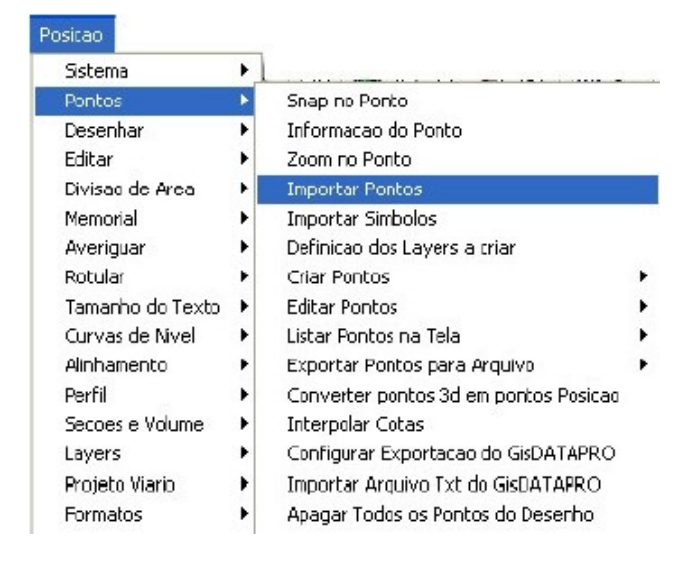

#### Será aberta a tela IMPORTAÇÃO DE PONTOS.

| IMPORTACAO DE PONTOS                                                                                                    |                                                                                                    |
|----------------------------------------------------------------------------------------------------|----------------------------------------------------------------------------------------------------|
| ARQUIVO DE CADERNETA<br>C:\Posicao\Demos\Cascavel.xyz                                                                              | Arquivo                                                                                                    |
| DADOS A IMPORTAR:<br>Poligonal<br>Ciradiacoes<br>Coordenadas<br>Criar Layer por Descricao<br>Prefixo do Ponto<br>Importar Simbolos | PARAMETROS<br>ESCALA 1/: 500<br>Iamanho Texto Sem Texto ▼<br>Rotacao: 90<br>Trigimensional<br>Não reimportar se existentes<br>Ativar reação a alteração<br>Agrupar Ponto/Texto |
| ОК Са                                                                                                    | ncelar Ajuda                                                                                                    |

Defina os parâmetros necessários para importar o conjunto de pontos.

No campo **ARQUIVO DE CADERNETA** pressione o botão "**ARQUIVO**" e selecione o arquivo (\*.xyz) que contém todas as coordenadas calculadas no levantamento.

No campo **DADOS A IMPORTAR** ative as informações que deseja importar:

- •Poligonal: Importa os pontos da poligonal.
- •Irradiações: Importa os pontos de irradiação.

•Coordenadas: Importa os pontos das coordenadas cadastradas.

•Criar Layer por Descrição: Cria os layers (camadas) de acordo com a descrição de

cada ponto.

•Prefixo do Ponto: Importa os pontos com um prefixo de numeração.

- •Importar Símbolos: Importa um ou mais símbolos pela descrição dos pontos. No campo PARÂMETROS, especifique:
- •Escala: Definir a escala em que o desenho será visualizado (Obrigatório).

•Tamanho do Texto: Definir o tamanho do texto a ser utilizado.

•Rotação: Definir o ângulo de rotação para apresentação do texto.

•Tridimensional: Apresentar o conjunto de pontos importados em 3D.

•Não reimportar se existentes: Não importar os pontos que já existem.

•Ativar reação à alteração: Ao alterar o texto os dados serão modificados de forma automática. Ao alterar os dados o texto é modificado automaticamente.

•Agrupar Ponto/Texto: Mantém agrupado o conjunto de pontos e o texto.

Na tela da área de comando do Autocad/Intellicad aparecerá a mensagem: **Total de Pontos Importados = xxx.** 

| Importando Fontce          |       |
|----------------------------|-------|
| Total de Pontos Importados | = 442 |
| Connand :                  |       |

O conjunto de pontos será apresentado na tela.

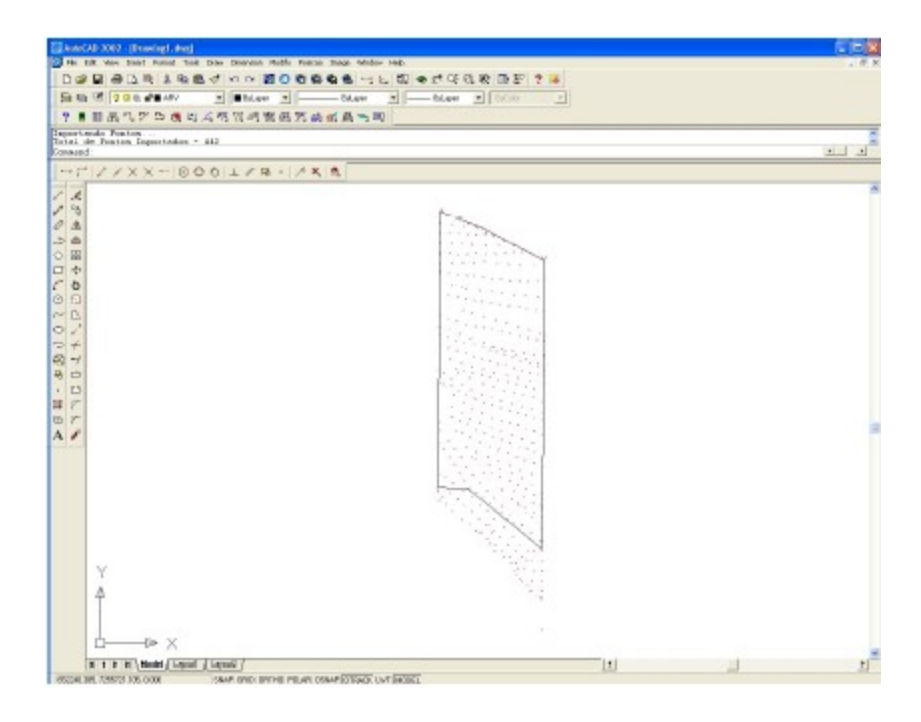

Selecione o botão, a barra de ferramentas da área de trabalho do Autocad ou a função layer no Intellicad, e verifique que o conjunto de pontos selecionado para efetuar o processo de importação (poligonal e irradiações) está separado em layers (camadas), que podem ser ativadas/desativadas quando desejado.

| Named layer filters |             | = E in | at like  |                 |             | New        | Delet      |        |
|---------------------|-------------|--------|----------|-----------------|-------------|------------|------------|--------|
| Show all layers     |             | - F Ap | ply to D | bject Propertie | e taolbar.  | Current    | Show d     | ntails |
| Conert Layer: ARV   |             |        |          |                 | Siave state | Restore s  | late       |        |
| Name                | On          | Freeze | L        | Color           | Linetype    | Lineweight | Plot Style | Flot   |
| )                   | 2           | 0      | =°       | White           | Continuous  | Default    | Color_7    | 8      |
| ARV                 | 2           | 12     | ÷        | White           | Continuous  | Default    | Color_7    | 3      |
| oligonal            | 0           | 1X     | -        | White           | Continuous  | Default    | Color 7    | 3      |
| onto                | 0           | 1X     | -        | Red             | Continuous  | Default    | Color 1    | 3      |
| coto otroc          | 2           | 10     | -        | Nagenta         | Continuous  | Default    | Color 6    | ø      |
| conto descricao     | 2           | 10     | -        | Green           | Continuous  | Default    | Color 3    | B      |
| conto_texto         | 2           | 10     | -        | Blue            | Continuous  | Default    | Color_5    | æ      |
| POSTE               | 2           | C      | -        | White           | Continuous  | Default    | Color_7    | ā      |
|                     |             |        |          |                 |             |            |            |        |
| 8 Total layers 8 La | iyeis displ | ayed   |          |                 |             |            |            |        |

Obs.

O procedimento para importar pontos do Sistema Posição para o Autocad/Intellicad é apresentado no Capítulo 9, pág. 69-73, do Manual do Sistema de Automação Topográfica Posição 2004.

# **3 MODELAGEM DIGITAL DO TERRENO**

O Modelo Digital do Terreno (MDT) ou o Modelo Numérico do Terreno (MNT) é o modelo matemático que reproduz uma superfície real a partir de algoritmos e de um conjunto de pontos (x,y), em um referencial qualquer, com atributos denotados de z, que descrevem a variação contínua da superfície.

A modelagem digital do terreno é utilizada para a elaboração do desenho das curvas de nível, perfis e seções transversais. Para gerá-la é necessário definir os parâmetros descritos a seguir.

No menu POSIÇÃO selecione o comando CURVAS DE NÍVEL/DESENHAR CURVAS DE NÍVEL.

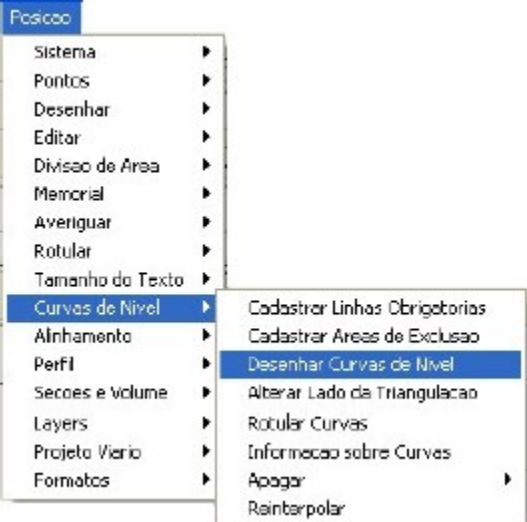

Na tela da área de comando do Autocad/Intellicad especifique quais pontos serão utilizados para gerar as curvas de nível **Pontos por: laYer, Seleção, Descrição, Limite, Arquivo, Última Seleção ou Todos os Pontos**.

Commend: Commend: \_curves Pontos por Y(laYer) S(Seleceo) D(Descriceo) L(Linite) A(Arquivo) U(Ultime Seleceo) (Todos os Pontos); Será aberta a tela CÁLCULO DE CURVAS DE NÍVEL.

| Triang data                                                                                        | E CURVAS DE I               | NIVEL                  | License: 0862 >3                                                                     |
|----------------------------------------------------------------------------------------------------|-----------------------------|------------------------|--------------------------------------------------------------------------------------|
| Nun Pontez 442 La                                                                                  | yer Triangulacae            | Cor 252                | Dist. Másima: 500000                                                                 |
| 🗹 Não Triangular Cola = 0.0                                                                        | 0 🗹 Eliminar Triangulação   | nas Bordas             | Âng, Minimo 5                                                                        |
| Curvas Mestras<br>Intervalo 5 Le<br>Curvas Austiares                                               | yen Durvas_Hestrax          | Car 32                 | <ul> <li>Curves 30</li> <li>✓ Cotar Curver Meetias</li> <li>Facals 1 /500</li> </ul> |
| Intervalo 1 La                                                                                     | ver Durves_Auriliers:       | Cor 42                 | Tanacha<br>do Testo                                                                  |
| Layera de Linha Obrigatória                                                                        | Layers de Áreas de Exclusão | PROCESS                | AR                                                                                   |
| Nenhum layer a processar.                                                                          | Nenhum layer a processar.   | UNHA<br>UMITE<br>AREAS | SOBRIGATÓRIAS Old∝ 0<br>DASCURVAS Sem Línike<br>:DEEXCLUSAO Globx 0                  |
| Segmentos das Curvas<br>C. Poliinha<br>@ Spline com Pontos de Cont<br>C. Spline com Pontos de Pass | tole<br>sogem               | Gn                     | au de Suanvização (1 a 6);<br>[4 _ ⊉]                                                |

Defina os parâmetros que nortearão a modelagem digital do terreno (MDT).

No campo TRIANGULAÇÃO especifique:

•Layer: Indicar a layer (camada) do Autocad/Intellicad onde será criada a malha de triângulos.

•Cor: Definir a cor os elementos da layer (camada).

•Dist. Máxima: Indicar a distância máxima de busca de pontos de vizinhança a um ponto central qualquer, os quais serão vértices da malha de triângulo. Tamanho máximo de um lado do triângulo.

•Ang. Mínimo: Especificar o ângulo mínimo para os ângulos internos dos triângulos da malha. Os triângulos cujos ângulos sejam menor que o ângulo mínimo serão eliminados.

•Não Triangular: Realiza uma interpolação simples sem o uso da triangulação com verificação de rigidez. Ignora os pontos com cota igual a zero em todo o processo.

•Eliminar triangulação das bordas: Elimina os triângulos nas regiões das bordas que apresentam pouca densidade de pontos para busca de vizinhança.

No campo CURVAS MESTRAS/CURVAS AUXILIARES especifique:

•Intervalo: Definir a distância vertical entre as curvas.

•Layer: Indicar o layer (camada) do Autocad/Intellicad onde serão criadas as curvas de nível.

•Cor: Definir a cor das curvas pertencentes os layers (camadas).

•Curvas 3D: Gerar splines em 3D.

•Cotar Curvas Mestras: Inserir as cotas nas curvas mestras.

•Tamanho do Texto: Definir o tamanho do texto das curvas mestras.

No campo LAYERS DE LINHA OBRIGATÓRIA selecione:

No menu **POSIÇÃO** as opções **POSIÇÃO/CURVAS DE NÍVEL/CADASTRAR LINHAS OBRIGATÓRIAS**. Será aberta a tela **CADASTRAR LINHAS OBRIGATÓRIAS**.

Selecione o layer onde foi criada a polilinha, pressione os botões **INSERIR** e **OK**.

#### Obs.

Detalhes sobre as LAYERS DE LINHA OBRIGATÓRIA são apresentadas no Manual do Sistema de Automação Topográfica Posição 2004, Capítulo10, páginas 83 a 85.

No campo **PROCESSAR** ative:

•Linhas Obrigatórias: Define uma polilinha em que as arestas da triangulação deverão ser preservadas. Os pontos da linha obrigatória devem passar sobre os pontos dos triângulos.

•Limites das Curvas: Define a camada selecionada como de inclusão das curvas de nível, ou seja, as curvas serão geradas dentro de uma poligonal definida pelo usuário. Como exemplo tem-se a divisa de uma propriedade rural.

•Áreas de Exclusão: Define em quais áreas as curvas de nível não serão representadas. Como exemplo tem-se: lagos, construções, estradas, casas, entre outras.

No campo SEGMENTOS DAS CURVAS, ative:

•Polilinha: O segmento de curva é representado por uma polilinha.

•Spline com Pontos de Controle: Utiliza a intersecção dos pontos de tangente para controlar a spline.

•Spline com Pontos de Passagem: O segmento da curva é representado por uma spline que passa sobre os pontos.

No campo **GRAU DE SUAVIZAÇÃO** escolha entre os valores de 1 (menor suavização da curva) a 6 (maior suavização da curva). Na tela da área de comando do Autocad/Intellicad aparecerá a mensagem: **Curvas de Nível Desenhadas.** 

| Desenhando Curvas de Nivel<br>Curvas de Nivel Desenhadas. |  |
|-----------------------------------------------------------|--|
| Connand :                                                 |  |

O programa realizará a triangulação e as curvas de nível serão apresentadas na tela.

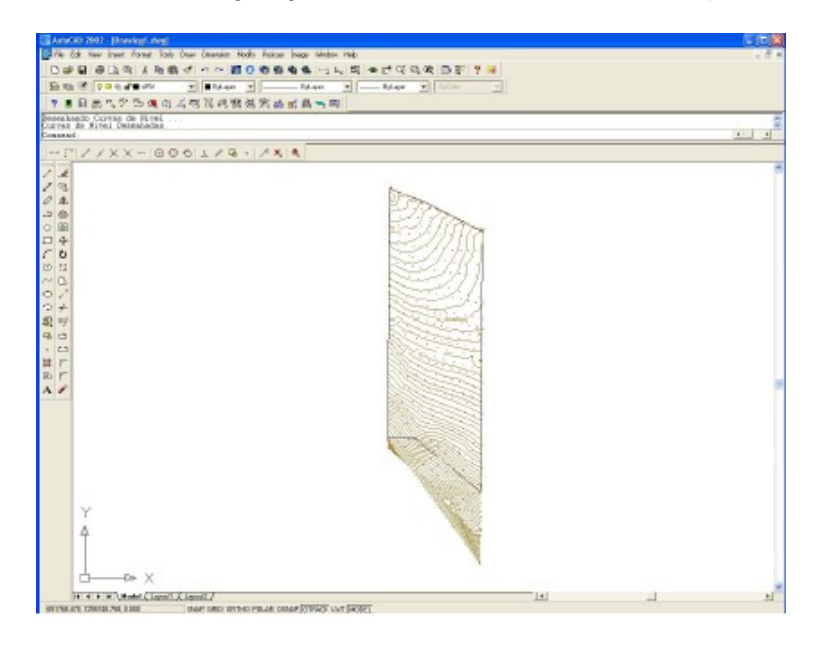

Selecione o botão Elocalizado na barra de ferramentas da área de trabalho do Autocad, ou a função layer na área de trabalho do Intellicad, e verifique que o conjunto de pontos selecionado para efetuar o processo de cálculo (curvas mestras/auxiliar e triangulação) será separado em layers (camadas), que podem ser ativadas/desativadas quando desejado.

| Narred layer filters - |     | = I Inc | ani film |                           |            | New        | Dele       |      |
|------------------------|-----|---------|----------|---------------------------|------------|------------|------------|------|
| Show all layers        | × . | - Apr   | ly to O  | bject Propertie           | s toolber. | Curent     | Show d     | date |
| unent Layer: ARV       |     |         |          | Save state                | Restores   | tate       |            |      |
| Name                   | On  | Freeze  | L        | Color                     | Linetype   | Lineweight | Flot Style | Plot |
|                        | 9   | 0       | =°       | White                     | Continuous | Default    | Color_7    | B    |
| RV                     | 8   | 0       | =°       | <ul> <li>White</li> </ul> | Continuous | Default    | Colot_7    | 3    |
| urvas_Auxiliares       | 8   | 0       | =°       | 42                        | Continuous | Default    | Color_42   | 0    |
| urvas_Mestras          | 8   | a       | -        | 32                        | Continuous | Default    | Color_32   | 8    |
| REIDE                  | 8   | 0       | 1        | White                     | Continuous | Default    | Color_7    | 3    |
| ligonal                | 8   | 0       | <b>_</b> | <ul> <li>White</li> </ul> | Continuous | Default    | Color_7    | æ    |
| onto                   | 8   | 0       | 1        | Red                       | Continuous | Default    | Color_1    | æ    |
| onto_cote              | 8   | 0       | 1        | Magenta                   | Continuous | Default    | Eeler_5    | ð    |
| onto_descripeo         | 8   | 0       | 1        | Green                     | Continuous | Default    | Color_3    | ð    |
| onto_texto             | 8   | 0       | -        | Bke                       | Continuous | Default    | Color_5    | ð    |
| OSTE                   | 0   | Q.      | -        | <ul> <li>White</li> </ul> | Continuous | - Default  | Dolor_7    | 3    |
| riangulaciao           |     | a.      | -        | 252                       | Continuous | Default    | Dolor_252  | 3    |
|                        |     |         |          |                           |            |            |            |      |

Antes de iniciar o Módulo de Projeto Viário o modelo digital do terreno (MDT) deve ser exportado.

No menu POSIÇÃO selecione o comando PROJETO VIÁRIO/EXPORTAR

| Posicao          |   |                        |
|------------------|---|------------------------|
| Sistema          | + |                        |
| Pontos           | + |                        |
| Desenhar         |   |                        |
| Editar           | + |                        |
| Divisao de Area  |   |                        |
| Memorial         | + |                        |
| Averiguar        | + |                        |
| Rotular          |   |                        |
| Tamanho do Texto | + |                        |
| Curvas de Nivel  | • |                        |
| Alinhamento      | + |                        |
| Perfil           | • |                        |
| Secoes e Volume  | • |                        |
| Layers           | + | <b>_</b>               |
| Projeto Viario   | • | Modulo de Projeto Viar |
| Formatos         | • | Exportar Modelo Digita |

### MODELO DIGITAL.

Será aberta a tela **NOME DO ARQUIVO DO MDT**. Crie uma pasta para armazenar o arquivo (\*.mdt) e dê um nome.

| NOME DO ARQU                               | IVO DO MDT           |   |              |                    | 28 |
|--------------------------------------------|----------------------|---|--------------|--------------------|----|
| Salvar 🔁 F<br>Superficis01<br>Superficis02 | <sup>p</sup> rojetas | • | ⊨ <b>€</b> ∰ |                    |    |
| Nome do arquivo:<br>Salvar como            | superficie01         |   |              | Salvar<br>Cancelai |    |
|                                            |                      |   |              |                    |    |

Na tela da área de comando do Autocad/Intellicad aparecerá a mensagem: Triangulação (MDT) Exportada.

Triangulacao (MDT) Exportado. Command: Command:

Obs.

Não é obrigatório utilizar uma triangulação processada no Sistema de Automação Topográfica Posição. O Módulo de Projeto Viário permite que sejam exportadas triangulações realizadas em outros programas nos formatos (.dwg) e (.dxf), desde que cada triângulo seja um elemento 3D Face do Autocad/Intellicad.

# 4 INICIANDO UM PROJETO VIÁRIO

A elaboração de um projeto viário envolve o desenvolvimento:

•Projeto Geométrico: obras de terra, terraplenagem, pavimentação, drenagem, obras de arte correntes e especiais, viabilidade econômica, desapropriação, interseções, retornos e acessos, sinalização e elementos de segurança;

Orçamento de Obra e Plano de Execução;

•Relatório de Impacto Ambiental.

Entre os fatores que interferem na definição do traçado viário em uma região destacam-se: a topografia, as condições geológicas e geotécnicas do terreno, a hidrologia e a hidrografia e a presença de benfeitorias ao longo da faixa de domínio da estrada.

Cabe as entidades responsáveis pela administração pública de rodovias estabelecer normas para a sua classificação, ou adaptar as normas e os critérios utilizados em outros países. No Brasil as normas de projeto geométrico, editadas pelo DNER, foram adaptadas a partir das normas de projeto utilizadas nos Estados Unidos. A publicação mais recente do DNER é o "Manual de projeto geométrico de rodovias rurais" de 1999, onde são apresentadas às normas para o projeto geométrico de rodovias rurais em vigor no Brasil e as recomendações sobre aspectos que não possuem normas.

Realizadas as fases de reconhecimento (anteprojeto) e exploração para a escolha do traçado da rodovia, utilize o Módulo de Projeto Viário do Sistema Posição para o cálculo do projeto final (definitivo).

Na área de trabalho do Autocad/Intellicad pressione o botão ou digite a palavra **polyline** e estabeleça a diretriz geral, ou seja, a reta que liga os pontos extremos do traçado viário o qual deseja processar o cálculo.

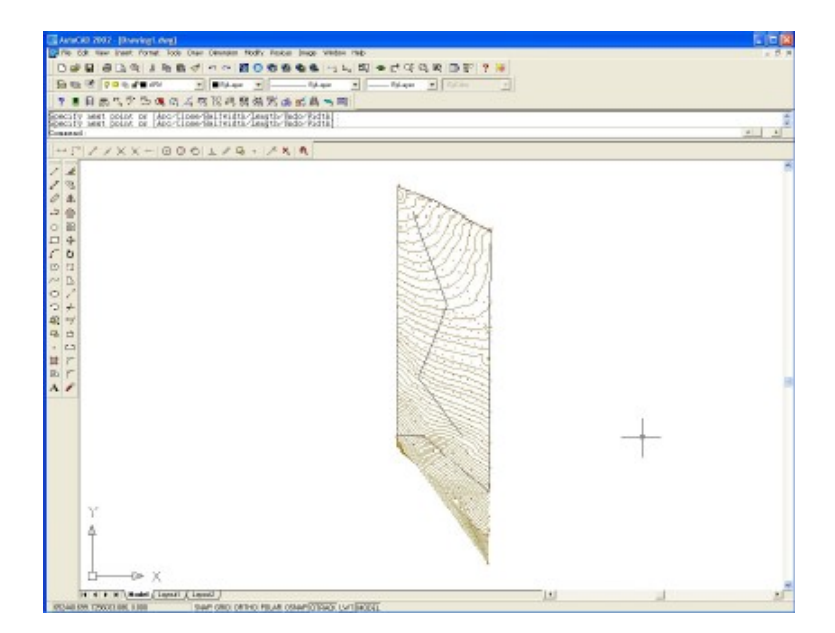

Existem três maneiras de iniciar o Módulo de Projeto Viário do Sistema Posição: •Ao digitar a palavra "projeto" na caixa de comando do Autocad/Intellicad. Aparecerá a mensagem **Selecione uma entidade do Projeto**. Clique com o botão direito do mouse em qualquer ponto da tela para abrir o programa.

| REDRAW<br>Command: projeto         |  |
|------------------------------------|--|
| Selecione uma entidade do Projeto: |  |

•Ao selecionar no menu **POSICÃO** o comando **PROJETO VIÁRIO/MÓDULO DO PROJETO VIÁRIO** clique com o botão direito do mouse em qualquer elemento, pertencente ao projeto viário, representado na tela do Autocad/Intellicad para abrir o programa.

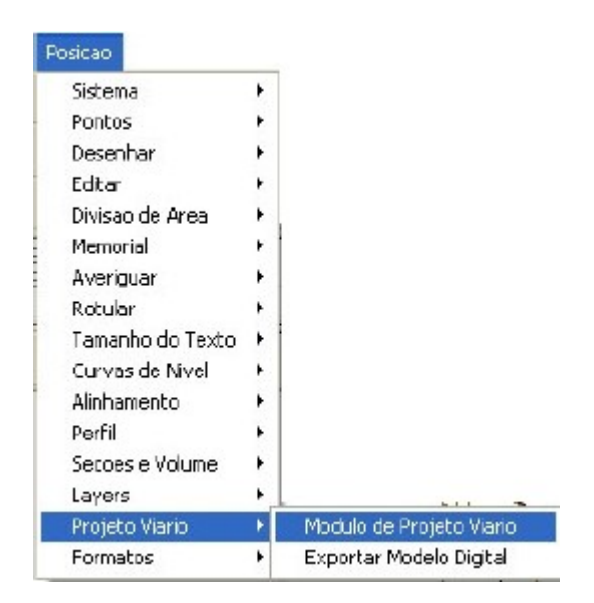

•Ao selecionar o botão A localizado na barra de ferramentas do Autocad/Intellicad, clique com o botão direito do mouse em qualquer ponto da tela para abrir o programa. Será aberta a tela **MÓDULO DE PROJETO VIÁRIO** contendo as pastas destinadas à configuração do Módulo de Projeto Viário do Sistema Posição.

| al     | Projeto G  | eura-Roico | Projeto Haribantal | Seologia | Projeto Vertical | Volumes | Desenhos | Relatórioc |
|--------|------------|------------|--------------------|----------|------------------|---------|----------|------------|
| ados e | lo Proțeto | Configura  | pðen               |          |                  |         |          |            |
| Andres | de Projeto |            |                    |          |                  |         |          |            |
| Clarks |            |            |                    |          |                  |         |          |            |
| Dirt   |            |            |                    |          |                  |         |          |            |
|        | 1          |            |                    |          |                  |         |          |            |
| Maria  | pit        |            |                    |          |                  |         |          |            |
| Trache |            |            |                    |          |                  |         |          |            |
|        |            |            |                    |          |                  |         |          |            |
|        |            |            |                    |          |                  |         |          |            |

Obs.

Independente da forma escolhida para abrir o programa, os arquivos existentes não serão abertos automaticamente.

Para iniciar um novo projeto selecione no menu **ARQUIVO** o comando **NOVO**. Será aberta a tela **ARQUIVO DE PROJETO VIÁRIO**. Escolha um diretório e dê um nome para o arquivo.

| irquivo de Aun   | hamento  | 2         |
|------------------|----------|-----------|
| Salvar 🗀 I       | Projetas | - 🖬 🖆 🖬 - |
|                  |          |           |
|                  |          |           |
|                  |          |           |
|                  |          |           |
|                  | Descent  |           |
| Nome do arquivo: | Cascavel | Salvar    |

Para abrir o desenho de um projeto retorne a tela do Autocad/Intellicad, selecione no menu FILE o comando OPEN e na tela SELECT FILE escolha o arquivo desejado. Retorne a tela do Módulo de Projeto Viário selecione no menu ARQUIVO o comando ABRIR e escolha o arquivo desejado na tela ABRIR.

| Abrir             |                     | ? 🔀      |
|-------------------|---------------------|----------|
| Examinar: 🙆 F     | Projeto: 💽 🔶 🖻 📩    | -        |
| Cascavel          |                     |          |
|                   |                     |          |
|                   |                     |          |
|                   |                     |          |
|                   |                     |          |
|                   |                     |          |
| Nome do arquivo:  | Cascavel            | Abii     |
| Arquivos do tipo: | Arquivos de Projeto | Cancelar |

### 4.1 PASTA GERAL

A pasta geral é composta pelas pastas DADOS DO PROJETO e

**CONFIGURAÇÕES**, a serem especificadas antes de se iniciar um projeto viário, como descrito a seguir.

## 4.1.1 PASTA DADOS DO PROJETO

No campo DADOS DO PROJETO preencha as informações referentes ao projeto a ser executado. Não é obrigatório preencher todos os campos, pois o sistema permite que as informações sejam inseridas ou alteradas guando necessário.

No campo NOME DO ARQUIVO DE DESENHO NO CAD é inserido o nome do arquivo dado ao desenho representado no Autocad/Intellicad, caso ele seja salvo na mesma pasta onde está o projeto.

No campo ARQUIVO DO MODELO DIGITAL selecione o arquivo, com extensão (\*.mdt), contendo a triangulação processada e exportada ao pressionar o botão. Selecionar

| 10 10      | nuslaw Utitities       | Queenhos Ajuda     |          |                  |         |          |            |
|------------|------------------------|--------------------|----------|------------------|---------|----------|------------|
|            | 画 *                    |                    |          |                  |         |          |            |
| rd P       | roțefa Geométrica      | Projeta Heriportal | Geelogia | Projeta Nertical | Volumee | Desenhes | Relatárico |
| attes to P | rotota Configura       | päes               |          |                  |         |          |            |
| Autor do I | hojeta                 |                    |          |                  |         |          |            |
|            |                        |                    |          |                  |         |          |            |
| 24074      |                        |                    |          |                  |         |          |            |
| Dbee       |                        |                    |          |                  |         |          |            |
| Muncipio   | 1                      |                    |          |                  |         |          |            |
|            |                        |                    |          |                  |         |          |            |
| INNO:      |                        |                    |          |                  |         |          |            |
| Local      |                        |                    |          |                  |         |          |            |
|            |                        |                    |          |                  |         |          |            |
| lone de la | radora de Discondes ra | - DéD              |          |                  |         |          |            |
| Mair       | Corneyal due           |                    |          |                  |         |          |            |
|            | 1                      |                    |          |                  |         |          |            |
| uquive do  | Models Digital         |                    |          |                  |         |          |            |
|            | frame-inffi and        |                    |          |                  |         |          |            |

## 4.1.2 PASTA CONFIGURAÇÕES

Composta por quatro pastas onde o usuário deve preencher as informações solicitadas adequadamente, evitando futuros problemas de processamento.

#### 4.1.2.1PASTA GERAL

| ral    | Projeto Ger                    | aneikrisa i        | Projeto Horizontel | Geologia      | Projeto Vertical | Volumes       | Deserince | Relabírios     |            |            |
|--------|--------------------------------|--------------------|--------------------|---------------|------------------|---------------|-----------|----------------|------------|------------|
| ados d | la Prajeka                     | Configuraçã        |                    |               |                  |               |           |                |            |            |
| Abii D | onliguação                     |                    |                    |               |                  |               |           | Salvar Conlig. | wagão Usar | como Padrã |
| ieral  | Dados da                       | Rodovia            | Processos Autoniá  | icos (Mensage | ens Cálculo de:  | Super Largura | CSiculo d | le Volume-     |            |            |
| Die    | ório das Seco<br>Iposicao/ sec | eo Tipo<br>ao_tipo |                    |               |                  |               |           |                |            |            |

No campo **DIRETÓRIO DAS SEÇÕES TIPO** escolha o diretório onde estão armazenadas as seções tipo do projeto. Recomenda-se utilizar o diretório C: \posicao\secao tipo.

No campo INTERPOLAÇÃO DAS SEÇÕES TRANSVERSAIS digite a largura das seções transversais (direita/esquerda). Recomenda-se utilizar de 20m em 20m.

#### 4.1.2.2PASTA DADOS DA RODOVIA

A classificação da rodovia quanto às condições técnicas (classe de projeto) é definida, segundo os critérios estabelecidos pelo DNER, baseados no volume de tráfego a ser atendido pela rodovia que é determinado pelo relevo da região. Segundo a Norma de estradas do DNER existem quatro tipos de regiões: plana, ondulada, montanhosa e escarpada.

Defina a classe de projeto da rodovia e o tipo de relevo da região a ser executada o projeto viário.

|          |                                                 | a Poen   | ea Alora       |                                     |                      |              |                  |            |               |                        |
|----------|-------------------------------------------------|----------|----------------|-------------------------------------|----------------------|--------------|------------------|------------|---------------|------------------------|
| eral     | Projeto Georeibrico                             | Projeto  | Hortzontal     | Geologia                            | Projet               | to Vertical  | Volumen          | Desertice  | Relatórios    |                        |
| ) ados o | da Prajeta Config                               | ur apões |                |                                     |                      |              |                  |            |               |                        |
| Aber 0   | Conliguiação                                    |          |                |                                     |                      |              |                  |            | Salvar Conlig | uração Usar como Padrã |
| Geral    | Dados da Rodovi                                 | Proces   | sos Automik    | icos / Nense;                       | ens                  | Cálculo de S | kiper Largura    | Cálculo de | Volume        |                        |
| Paiā     | inetros<br>Velocidade Diretria:<br>Baio Núnino: |          | C Cla<br>C Cla | do Rodovia<br>nos 0 (%<br>nos 1 (*) | Clarge 2<br>Clarge 3 | C Che        | ze 4.A<br>ze 4-B |            |               |                        |
|          | Rampa Máxima:<br>Mínino loonvexesit             | 5.00     | Pelevo<br>Plo  | ao longo da<br>no                   | odovia<br>C          | Man tanh osa |                  |            |               |                        |
|          |                                                 |          |                |                                     |                      |              |                  |            |               |                        |

No campo **CLASSE DA RODOVIA** ative a classe especificada de acordo com o manual do Projeto Geométrico de Rodovias Rurais do DNER (1999).

•Classe 0: Via expressa com controle total de acesso, cujo critério de seleção cabe a decisão administrativa dos órgãos competentes.

•Classe 1: Rodovias são subdivididas em estradas de Classe 1A: Possui pista dupla e controle parcial de acesso, é necessária quando os volumes de tráfego causarem níveis de serviço inferiores aos níveis C ou D, numa pista simples. Classe 1B: Possui pista simples e controle parcial de acesso, com Volume Médio Horário (VMH) > 200 veículos, bidirecionais, ou VMD > 1400 veículos, bidirecionais.

•Classe 2: Rodovia de pista simples, suportando volumes de tráfego (10° ano) compreendidos entre os limites 700<VMD 1400veículos e bidirecionais.

•Classe 3: Rodovia de pista simples, suportando volumes de tráfego (10° ano) compreendidos entre os seguintes limites: 300<VMD 700 veículos, bidirecionais.

•Classe 4A: Rodovia de pista simples, suportando volumes de tráfego (10° ano) compreendidos entre os seguintes limites: 50<VMD 300 veículos, bidirecionais.

•Classe 4B: Rodovia de pista simples, suportando volumes de tráfego (10° ano) compreendidos entre os seguintes limites: (VMD < 50 veículos, bidirecionais).

No campo **RELEVO AO LONGO DA RODOVIA** escolha o tipo de relevo em função da região:

•Plano: Apresenta declividades até 8 % medida ao longo da diretriz ou da linha de ensaio.

•Ondulado: Apresenta declividades entre 8 % e 20% medida ao longo da diretriz ou da linha de ensaio.

•Montanhoso: Apresenta declividades maiores que 20 % medida ao longo da diretriz ou da linha de ensaio.

•Escarpado: Apresenta declividades bem maiores que 20 % medida ao longo da diretriz ou da linha de ensaio.

No campo **PARÂMETROS** serão apresentados:

•Velocidade Diretriz: Máxima velocidade que um veículo pode manter, em determinado trecho, em condições normais com segurança. Estimada em função da classe de projeto e das velocidades diretrizes apresentadas em normas e instruções vigentes no DNER.

•Raio Mínimo: Condições mínimas para garantir a estabilidade dos veículos que percorram a curva circular na velocidade diretriz e as condições mínimas de

visibilidade em toda a curva. Estimada em função da classe de projeto e das velocidades diretrizes apresentadas em normas e instruções vigentes no DNER.

•Rampa Máxima: Comprimento máximo no qual um veículo carregado pode operar sem grandes perdas de velocidade. Estimada em função da classe de projeto e das velocidades diretrizes apresentadas em normas e instruções vigentes no DNER.

•K. Mínimo (convexas): Parâmetro de curvatura da parábola de concordância em metros. Estimada em função da classe de projeto e das velocidades diretrizes apresentadas em normas e instruções vigentes no DNER.

•K. Mínimo (côncavas): Parâmetro de curvatura da parábola de concordância em metros. Estimada em função da classe de projeto e das velocidades diretrizes apresentadas em normas e instruções vigentes no DNER.

### 4.1.2.3PASTA PROCESSOS AUTOMÁTICOS/ MENSAGENS

Indique as funções que serão executadas automaticamente pelo sistema.

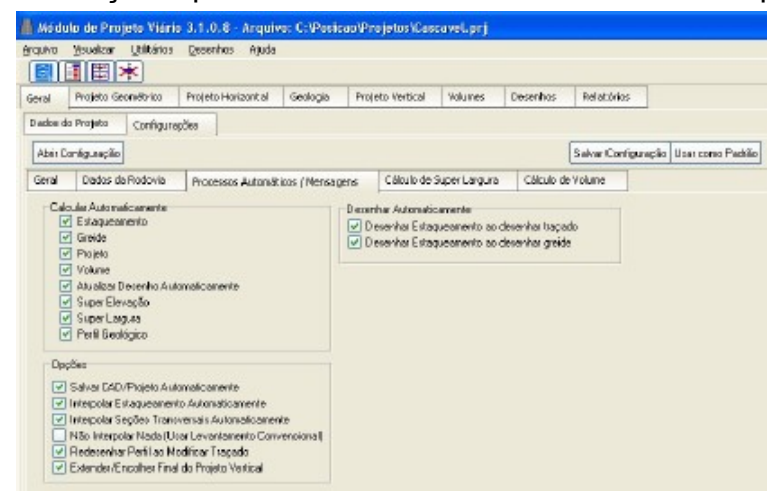

No campo CALCULAR AUTOMATICAMENTE ative as opções: Estaqueamento, Greide, Projeto, Volume, Atualizar Desenho Automaticamente, Super Elevação, Super Largura e Perfil Geológico para que sejam calculados automaticamente, toda vez que os parâmetros do projeto viário forem alterados.

No campo **OPÇÕES**, ative:

•Salvar CAD/Projeto Automaticamente: Salva o desenho gerado no Autocad/Intellicad e o projeto viário calculado de forma automática toda vez que os parâmetros forem alterados.

•Interpolar Estaqueamento Automaticamente: Interpola o estaqueamento de forma automática toda vez que o projeto viário tiver seus parâmetros alterados.

•Interpolar Seções Transversais Automaticamente: Interpola as seções transversais de forma automática toda vez que o projeto viário tiver seus parâmetros alterados.

•Não Interpolar Nada (Usar Levantamento Convencional): Utiliza o levantamento convencional para processar o cálculo de forma automática toda vez que o projeto viário tiver seus parâmetros alterados.

•Redesenhar Perfil ao Modificar Traçado: Ao alterar o traçado viário o perfil é desenhado novamente.

•Estender/Encolher Final do Projeto Vertical: Permite estender ou encolher o desenho do projeto vertical.

No campo **DESENHAR AUTOMATICAMENTE** ative as opções: **Desenhar Estaqueamento Automaticamente ao Desenhar Traçado** e **Desenhar Estaqueamento Automaticamente ao Desenhar Greide** para que sejam desenhados de forma automática ao desenhar o traçado e o greide do projeto viário.

### 4.1.2.4PASTA CÁCULO DA SUPER LARGURA

As normas do DNER estabelecem para fins de projeto quatro tipos básicos de veículos, que correspondem à parte dos utilizados pela AASTHO. São eles: Veículo tipo VP, Veículo tipo CO, Veículo tipo O e Veículo tipo SR.

Escolha o gabarito do veículo de projeto da rodovia, entre veículos do tipo CO ou SR, cujos valores são carregados automaticamente, ou definia um gabarito.

| ieral     | Projeto Ge                                                                                                    | onétrico    | Projeto                 | Horizontal           | Geologia       | Projeto Vertical | Volumes       | Desenhos  | Relat órios   |        |                   |
|-----------|----------------------------------------------------------------------------------------------------|-------------|-------------------------|----------------------|----------------|------------------|---------------|-----------|---------------|--------|-------------------|
| ) adice d | da Prajeta                                                                                                    | Configuraçã |                         |                      |                |                  |               |           |               |        |                   |
| Aber D    | Configureç lice                                                                                                    |             |                         |                      |                |                  |               |           | Salva Configu | nçilia | Usar conso Padali |
| Geral     | Dados da                                                                                                    | Rodovia     | Proce                   | esos Automá          | ticos ( Mensag | ans Calculo de   | Super Larguna | Cálculo d | a Volume      |        |                   |
| - 54      | Larguns Fréca de Verdado<br>Larguns Fréca de Verdado (L)<br>Distância entre eiros (E)<br>Balanço direito do verdado (F) |             | (山) [<br>(日) [<br>(円) [ | 2.60<br>6.10<br>1.20 | n<br>N<br>N    |                  |               |           |               |        |                   |
| 14        | Veiculos CD                                                                                                    |             |                         |                      |                |                  |               |           |               |        |                   |
| C         | Veiculas SR                                                                                                    |             |                         |                      |                |                  |               |           |               |        |                   |
|           | Dates Date                                                                                                    | -           |                         |                      |                |                  |               |           |               |        |                   |

No campo **GABARITO DOS VEÍCULOS DO PROJETO** ative uma das opções: •Veículos CO: Veículo comercial simples, composto por unidade tratora simples é representado pelos caminhões e ônibus convencionais de 2 eixos e seis rodas. •Veículos SR: Veículo semi-reboque, composto por unidade tratora simples com um semi-reboque é representado por veículos comerciais articulados, cujo comprimento é próximo ao limite para veículos articulados.

•Definir Gabarito: Possibilita que o usuário defina os parâmetros do veículo.

No campo PARÂMETROS DOS VEÍCULOS serão apresentados:

•Largura Física do Veículo (L): Largura do veículo em função do gabarito escolhido.

Distância entre Eixos (E): Distância entre os eixos em função do gabarito escolhido.
Balanço direito do Veículo (F): Distância do eixo até a frente do veículo em função do gabarito escolhido.

#### 4.1.2.5PASTA CÁLCULO DO VOLUME

Escolha as opções que atendam a necessidade do projeto viário.

| Minda<br>Ingulivo | lle de Proje<br>Veueleer                        | eto Vilário<br>Utilitários                    | 3.1.O.B Arquiv<br>Desenhos Ajuda | na: C:(Pesile                     | ao Projetos  | Case                 | avel.prj  |            |                |        |                  |
|-------------------|-------------------------------------------------|-----------------------------------------------|----------------------------------|-----------------------------------|--------------|----------------------|-----------|------------|----------------|--------|------------------|
| Seral L           | Projeto Geo                                     | enébrico                                      | Projeto Horizontal               | Geologia                          | Projeto Vert | ato Vertical Volumes | Desenhore | Relabirios |                |        |                  |
| Abrir C           | lo Projeto<br>onfiguração                       | Configura                                     | pões                             |                                   |              |                      |           |            | Selver Contig  | рнаção | Usar como Padrão |
| Genel             | D ados da                                       | Rodovia                                       | Processos Automik                | Processos Automáticos / Neneagens |              |                      |           | Cálculo de | culo de Volume |        |                  |
|                   | Calcular Volu<br>Calcular Carr<br>Fator da Empi | ime de Sarja<br>weder: Gierold<br>olamento Gi | eta Sepalado<br>Igicac           |                                   |              |                      |           |            |                |        |                  |

•Calcular Volume de Sarjeta Separado: Permite calcular o volume de sarjeta separado.

•Calcular Camadas Geológicas: Separa o cálculo de volumes por camadas, de acordo com os furos de sondagem cadastrados na pasta Geologia.

•Volume Baseado em Distância Inclinada: Calcula o volume utilizando a semidistância inclinada.

Para salvar as configurações de um projeto, e posteriormente utilizá-las em novos projetos, pressione o botão. Salvar Conliguração

Será aberta a pasta **SALVAR CONFIGURAÇÃO DO PROJETO**. Dê um nome para o arquivo (\*.cfp).

| Abrir |
|-------|
| 1     |

Para abrir as configurações salvas em outro projeto clique no botão. Abrir Configuração Será aberta a pasta ABRIR CONFIGURAÇÃO DO PROJETO. Selecione o arquivo (\*.cfp) desejado.

|                  | Ano no ricoloro |     |   |       |
|------------------|-----------------|-----|---|-------|
| Examinar: 🔯 F    | Projetos        | • • | 1 | -     |
| Modelo_projeto   | wario.cfp       |     |   |       |
|                  |                 |     |   |       |
|                  |                 |     |   |       |
|                  |                 |     |   |       |
| Nome do alquivo: | J               |     |   | Abrir |

Obs: Para usar o projeto criado como padrão clique no botão. Usar como Padrão

## 4.2 PASTA PROJETO GEOMÉTRICO

O projeto geométrico envolve o estudo das características geométricas do traçado, características de operação dos veículos, reação do motorista, segurança e eficiência das estradas e o volume de tráfego. Quanto à geometria, uma estrada é definida pelo traçado de seu eixo em planta e pelos perfis longitudinal e transversal.

No campo **DISTÂNCIA ENTRE AS ESTACAS** defina:

O valor do estaqueamento do traçado. É usual adotar o valor de 20m em 20 m. No campo **ZOOM DO TRAÇADO** defina:

O valor do zoom para a visualização do traçado viário na tela do Autocad/Intellicad. No campo **ZOOM DO PERFIL** defina:

O valor do zoom para a visualização do perfil a ser gerado na tela do Autocad/Intellicad.

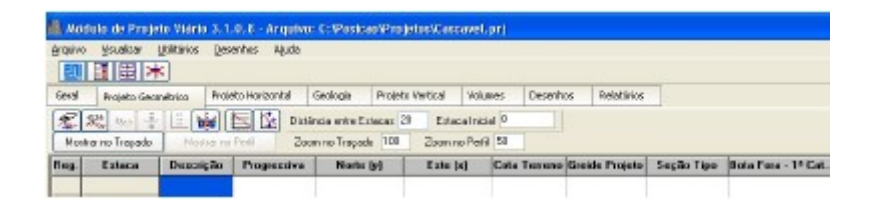

# 4.3 PASTA PROJETO HORIZONTAL

# 4.3.1 PASTA PIH'S (PONTO DE INTERSECÇÃO HORIZONTAL)

Pressione o botão Selecionar PIHs e clique sobre a polilinha (vértices são os PIH's do projeto), apresentada na tela do Autocad/Intellicad, que representa a reta que liga os pontos extremos do traçado viário horizontal (diretriz geral).

Confirme a operação pressionando ENTER: a polilinha terá sua cor alterada.

Retorne a tela do **Módulo de Projeto Viário** onde será apresentada a tabela contendo as características de cada PIH.

| Midu     | io de Alinhame     | nto - Anguiva: C:VPo | siceo/Projeto  | sCascavel.prj    |           |         |            |           |
|----------|--------------------|----------------------|----------------|------------------|-----------|---------|------------|-----------|
| yquivio  | Ysuska yskā<br>國國林 | rias Qesenhas Alud   | 9              |                  |           |         |            |           |
| Seral    | Projeto Geométrio  | 0 Projeto Horizontal | Geologia       | Projeto Vertical | Volumes D | esenhos | Relatórios |           |
| P]Hs     | Curvas Horizonta   | is Super Bevação     | Super Largura  |                  |           |         |            |           |
| Dig Sele | ecionae Pitta 🦄    | December PIH:        |                |                  |           |         |            |           |
| Índice   | PIH                | Descrição            | Norte (y)      | Este (s)         | Cote Terr | ene     | Azimute    | Distância |
| 1        | 1                  |                      | 7256504.74216  | 651962.64789     | 0.000     |         | 159'30'49" | 207.169   |
| 2        | 2                  |                      | 7256310.67533  | 652035.15436     | 0.000     | 8 1     | 201*2456*  | 164 920   |
| 3        | 3                  |                      | 7256157.14145  | 651974.93712     | 0.000     | 8       | 143'29'02" | 152,829   |
| 4        | 4                  |                      | 7256034 31.434 | 652065.97744     | 0.000     |         |            |           |

Selecione o botão Selecione o botão Autocad, ou a função layer no Intellicad, e verifique que os **PIH's** foram adicionados em um layer (camada) com o nome de PIH's e pode ser ativado/desativado quando desejado.

| Show all laters      | 1911 |        | et filter. |                           | L                                      | New                    | Delet      | be .                         |
|----------------------|------|--------|------------|---------------------------|----------------------------------------|------------------------|------------|------------------------------|
| and the second       | -1.  | - E AP | ply to Ol  | bject Propertie           | e toolbai                              | Current                | Show d     | etails                       |
| Darrent Layer: PIHs  |      |        |            |                           |                                        | Save state             | Restore a  | tate                         |
| Name                 | On   | Freeze | L          | Color                     | Linetype                               | Lineweight             | Plot Style | Pla                          |
| 0                    | 2    | Q      | -          | White                     | Continuous                             | Default                | Ealor_7    | é                            |
| Alinhamanko          | 8    | 0      | -          | Blue                      | Continuous                             | - Default              | Color_5    | Æ                            |
| ARV                  | 8    | 65     | -          | White                     | Continuoue                             | - Default              | Dolor_7    | e                            |
| Curvas_Auxiliares    | 2    | 0      | -          | 42                        | Continuous                             | - Default              | Enlor_42   | ē                            |
| Curves_Mestres       | 2    |        | ÷          | 32                        | Continuous                             | - Detault              | Color_32   | e                            |
| Estaqueaniento       | 0    | 0      | -          | Red                       | Continuoue                             | - Default              | Color_1    | e                            |
| GREIDE               | 2    | 0      | <b>_</b>   | <ul> <li>White</li> </ul> | Continuous                             | - Default              | Eplor_7    | æ                            |
| PHa                  | 2    | 2      | 1          | Aed                       | Continuous                             | Detault                | Color_1    | e                            |
| poligonal            | 0    | 0      | -          | <ul> <li>White</li> </ul> | Continuouo                             | - Default              | Color_7    | e                            |
| panta                | 8    | 2      | 1          | Red                       | Continuous                             | - Default              | Eolor_1    | Æ                            |
| ponto_cota           | 2    |        | -          | Megente                   | Continuous                             | - Default              | Color_6    | ě                            |
| pento_descrição      | 0    | 0      | -          | Red                       | Continuouo                             | - Default              | Color_1    | e                            |
| panto_texto          | 2    | 0      | -          | Blue                      | Continuour                             | - Default              | Color 5    | Æ                            |
| POSTE                | 8    |        | 1          | <ul> <li>White</li> </ul> | Continuous                             | - Default              | Color_7    | Ē                            |
| Tiangulacao          |      | 0      | -          | 252                       | Continuous                             | - Default              | Enlor_252  | e                            |
| POSTE<br>Tiangulacao | 0    | N D N  | 5          | White<br>252              | Continuous<br>Continuous<br>Continuous | — Default<br>— Default | 00         | olor_7<br>blor_7<br>blor_252 |

### 4.3.1.1BOTÃO MOSTRAR CAD

Para visualizar as áreas de trabalho do Autocad/Intellicad e do Módulo de Projeto Viário em seu monitor selecione o botão **Mostrar Autocad**. O botão irá assumir o ícone do CAD

utilizado

## 4.3.2 PASTA CURVAS HORIZOTAIS

Segundo a AASHTO (American Association of State Higway and Transportation Officials) deve-se evitar o uso de curvas circulares compostas nos traçados viários. Caso as utilize a relação entre o raio maior e o raio menor não deverá ser superior a 1,5.

No inspetor de arquivos selecione o(s) PIH(s) onde será executada a curva e informe os parâmetros necessários para o cálculo da mesma.

No campo **DEFINIÇÃO DA CURVA** escolha o tipo de curva:

 Curva Circular: Para a realização do cálculo informe o valor de um dos cinco parâmetros: Raio, Tangente, Afastamento, Meia Ordenada ou Desenvolvimento e dê ENTER.

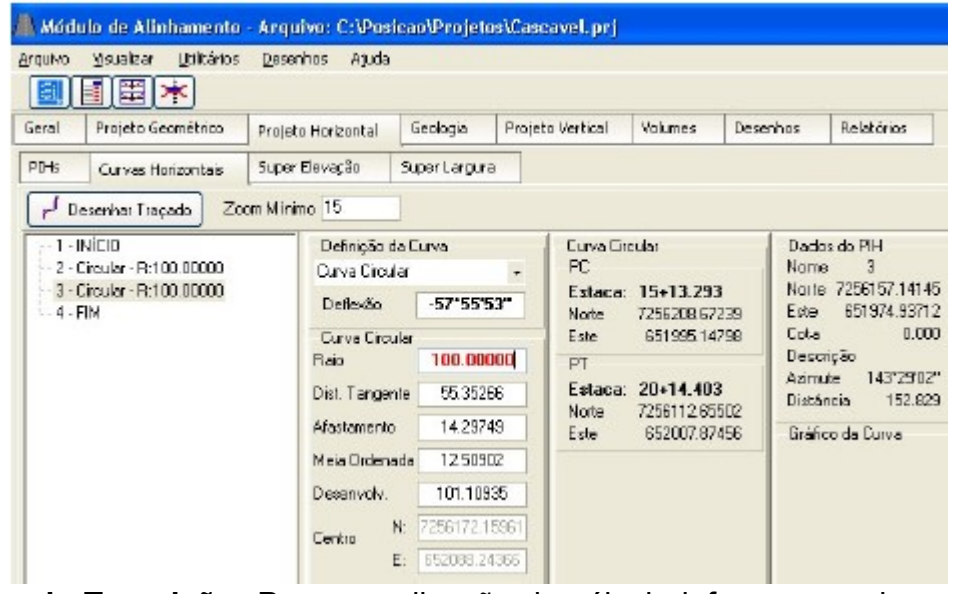

- **Curva de Transição:** Para a realização do cálculo informe os valores do Raio ou Afastamento e dos Comprimentos de Transição (Entrada e Saída) e dê **ENTER**.
- Curva de Transição Inversa: Para a realização do cálculo informe os valores do Raio da parte circular e dos Comprimentos de Transição (Entrada e Saída) e dê ENTER.
- Curva Composta (2 centros): Para a realização do cálculo informe os valores dos dois Raios, das duas Tangentes e das duas Deflexões e dê ENTER.
- Curva Composta (3 centros): Para a realização do cálculo informe os valores das três Deflexões e dos três Raios e dê ENTER.
- Curva Composta (acesso tipo): Para a realização do cálculo informe os valores do Afastamento, dos Raios (1 ou 3) e do Raio2 e dê ENTER.
- Curva Reversa: Para a realização do cálculo informe o valor de um dos cinco parâmetros: Raio, Tangente, Afastamento, Meia Ordenada ou Desenvolvimento da primeira curva. A segunda curva será calculada automaticamente de acordo com o valor da Tangente da primeira curva e dê ENTER.
- **Curva Espiral-Espiral:** Para a realização do cálculo informe o valor dos Comprimentos de Espiral (Entrada e Saída) e dê **ENTER**.

- Espiral de Entrada: Para a realização do cálculo informe o valor do Comprimento da Espiral (desenvolvimento da curva) e dê ENTER.
- Espiral de Saída: Para a realização do cálculo informe o valor do Comprimento da Espiral (desenvolvimento da curva).
- No campo **DADOS DO PIH** serão apresentados:
- Nome: Nome do PIH calculado na pasta PIH's contida em PROJETO HORIZONTAL.
- Norte: Valor de N do PIH calculado na pasta PIH's em PROJETO HORIZONTAL.
- Este: Valor de E do PIH calculado na pasta PIH's em PROJETO HORIZONTAL.
- Cota: Valor da cota do PIH calculado na pasta PIH's em PROJETO HORIZONTAL.
- Descrição: Descrição do PIH calculado na pasta PIH's em PROJETO HORIZONTAL.
- Azimute: Valor do Azimute do PIH calculado na pasta PIH's em PROJETO HORIZONTAL.
- Distância: Valor da Distância do PIH calculado na pasta PIH's em PROJETO HORIZONTAL.

No campo PC serão apresentados:

- Estaca: O número da estaca do ponto de curva (PC).
- Norte: Valor do Norte.
- Este: Valor de Este.
- No campo PT serão apresentados:
- Estaca: O número da estaca do ponto de tangente (PT).
- Norte: Valor do Norte.
- Este: Valor de Este.

Caso a função "Calcular Automaticamente: Estaqueamento" contido na pasta "Processos Automáticos" (Cap. 4, item 4.1.2.3) estiver ativa, o estaqueamento será calculado e desenhado de forma automática. Retorne a tela do Autocad/Intellicad e verifique que foram representadas as curvas de cada PIH.

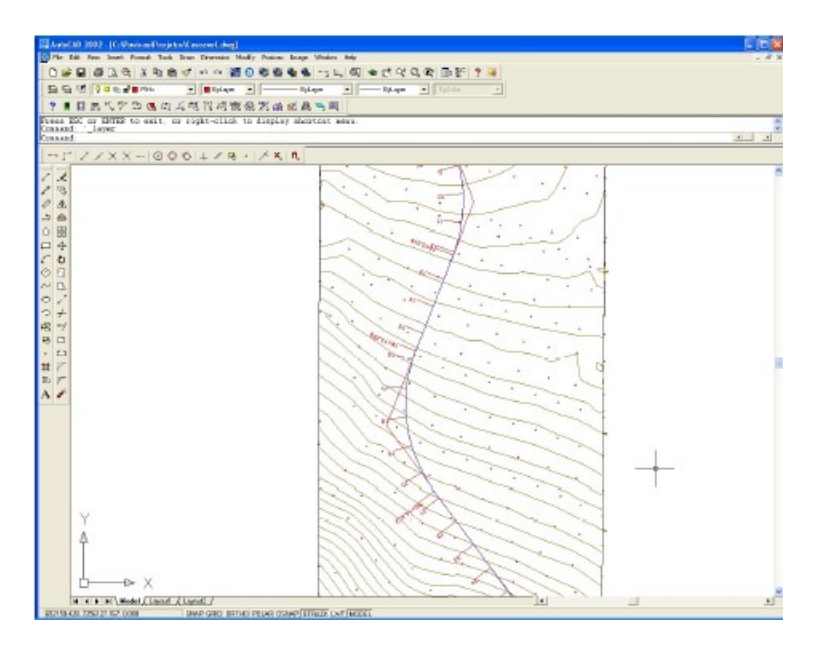

Para identificar o estaqueamento calculado na tela do Autocad/Intellicad.

Selecione o botão para que as duas telas Projeto Viário e Autocad/Intellicad sejam apresentadas no monitor.

Na pasta **PROJETO GEOMÉTRICO** ative o botão Mostrar no Traçado. O estaqueamento será apresentado na tela do Autocad/Intellicad no zoom definido anteriormente (Cap.4, item 4.2). Selecione as estacas contidas na planilha para que sejam identificadas no desenho mostrado na tela do Autocad/Intellicad.

Obs.

- Caso a polilinha seja excluída ou não tenha sido selecionada a função "Calcular Automaticamente: Atualizar Desenho Automaticamente" em "Processos Automáticos" (Cap. 4, item 4.1.2.3), pressione o botão Desenhar PIHs e retorne para a tela do Autocad/Intellicad.

### 4.4 PASTA GEOLOGIA

# 4.4.1 PASTA NÍVEIS GEOLÓGICOS

O estudo geológico e geotécnico permite viabilizar a diretriz de uma estrada, evitando gastos para a estabilização de cortes e aterros em terrenos desfavoráveis como rochas, solos moles, etc.

Informe todos os parâmetros solicitados na tabela para cada furo de sondagem. As profundidades das categorias são acumulativas, portanto, o valor da profundidade da 2ª categoria deve ser maior que a da 1ª categoria, o valor da profundidade da 3ª categoria deve ser maior que a da 2ª categoria e assim conseqüentemente. Caso não precise desta análise não há necessidade de preenchê-la.

| Brantho  | Msuelizar  | Utilitários | Deser   | thas J    | ljude       |      |                 |       |              |         |      |         |         |         |         |
|----------|------------|-------------|---------|-----------|-------------|------|-----------------|-------|--------------|---------|------|---------|---------|---------|---------|
| 國        | 1 田:       | *           |         |           |             |      |                 |       |              |         |      |         |         |         |         |
| Geral    | Projeto Ge | onitieme    | Projeto | o Horizor | kal Geolo   | pia  | Projeto Vertice | 1     | folumes D    | esenhoe | Rela | tórios  |         |         |         |
| Nivela 9 | Seckópkas  |             |         |           |             |      |                 |       |              |         |      |         |         |         |         |
| Ben      | Estaca     | Prof. Car   | a Vea   | Prof. 1   | * Categoria | Prof | 2ª Categoria    | Piof. | 3ª Categoria | Desloc  | Long | Desloc. | Tionsy. | Desloc. | en Cota |

# 4.5 PASTA PROJETO GEOMÉTRICO

Para a representação do perfil longitudinal do terreno selecione o botão

| Desenhar Pefil 🛛 🛛 🔀                                                                                                    |
|----------------------------------------------------------------------------------------------------|
| Entre com a Elevação do Perfil em<br>Relação às Cotas do Terreno<br>0                                                                                                    |
| Exagero Vertical 10 🚖                                                                                                    |
| <ul> <li>✓ Desenhar Grade</li> <li>✓ Desenhar Camada Vegetal</li> <li>✓ Desenhar 1ª Camada</li> <li>✓ Desenhar 2ª Camada</li> <li>✓ Desenhar 3ª Camada</li> <li>✓ Desenhar 3ª Camada</li> </ul> |
| Desenhar Cancelar                                                                                                    |

Especifique e ative/desative os parâmetros desejados.

- **Exagero Vertical:** Definir o valor do exagero vertical.
- **Desenhar grade:** Desenha a grade indicando as cotas e as progressivas do projeto.
- Desenhar camada vegetal: Desenha a camada vegetal.
- **Desenhar 1ªcamada:** Desenha a categoria do solo caso tenha sido cadastrado os furos de sondagem na pasta **GEOLOGIA**.
- **Desenhar 2ªcamada:** Desenha a categoria do solo caso tenha sido cadastrado os furos de sondagem na pasta **GEOLOGIA**.
- **Desenhar 3ªcamada:** Desenha a categoria do solo caso tenha sido cadastrado os furos de sondagem na pasta **GEOLOGIA**.
- Furos de Sondagem: Desenha os furos de sondagem no perfil.

Selecione o botão Desenhar e retorne a tela do Autocad/Intellicad para inserir o desenho do perfil.

#### Obs.

O parâmetro "Entre com a Elevação do Perfil em Relação às cotas do Terreno" é habilitado após o cálculo do perfil e permite que o usuário altere o seu valor quando necessário.

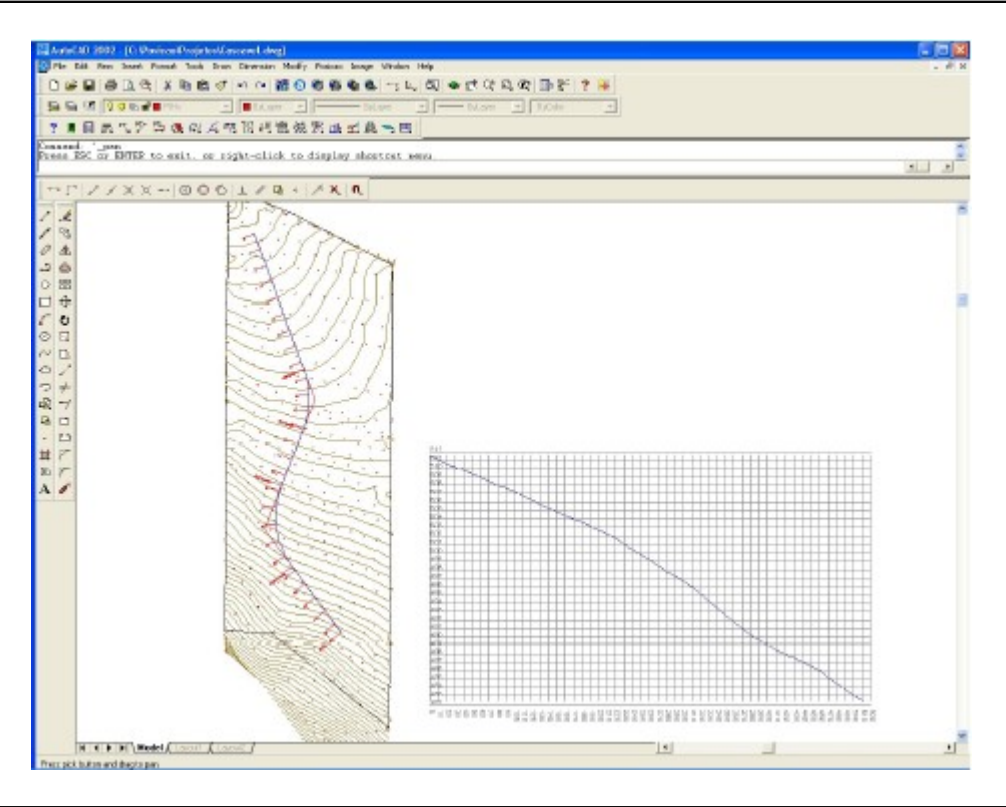

Obs.

Se a função "Calcular Automaticamente: Greide" em "Processos Automáticos" (Cap. 4, item 4.1.2.3) estiver ativa, o mesmo será calculado e desenhado de forma automática.

## 4.5.1 BOTÃO SEGUIR PERFIL

Para identificar o perfil calculado na tela do Autocad/Intellicad.

Selecione o botão para que as telas do Projeto Viário e do Autocad/Intellicad sejam apresentadas no monitor.

Na pasta PROJETO GEOMÉTRICO ative o botão

Pressione o botão . Será aberta a tela **SEGUIR PERFIL COM MOUSE**. Para verificar os dados do perfil apresentado na tela do Autocad/Intellicad caminhe com o mouse sobre o mesmo.

| ieguir Perfil co | m Mouse 🛛 🛛 🛛 🛛 |
|------------------|-----------------|
| Ponto Atual      |                 |
| Est. + Pióxima   | 0               |
| Descrição        | PP              |
| Estaca Atual     | -9+12.975       |
| Progressiva      | -167.025        |
| Cota             | 525.773         |
| Distância        |                 |
| Rampa %          |                 |
|                  | Sair            |
| 552004.297       | 7256386.781     |

No campo Ponto Atual verifique:

- Est.+Próxima: Apresenta o valor da estaca mais próxima ao ponto selecionado.
- Descrição: Apresenta as descrições do ponto selecionado, contido na tabela do Módulo de Projeto Viário.
- Estaca Atual: Apresenta o número da estaca selecionada.
- Progressiva: Apresenta o número da progressiva.
- Cota: Apresenta o valor da cota da estaca.
- Distância: Apresenta o valor da distância.
- **Rampa%:** Apresenta o valor da rampa.

### 4.6 PASTA PROJETO VERTICAL

Na tela do Autocad/Intellicad selecione o botão para desenhar uma polilinha sobre o perfil do terreno traçado anteriormente. Os vértices da polilinha serão os PIV's, portanto, o primeiro e o último vértice devem coincidir com a progressiva, respectivamente, sobre o primeiro e o último vértice da polilinha do perfil do terreno. Utilize o comando ENDPOINT do Autocad/Intellicad para executar o traçado.

Para fixar um valor para a rampa digite o comando 'sr na área de comando do Autocad/Intellicad e em seguida especifique o valor. Para desativar o comando dê **ENTER**, digite o valor 0 para a rampa e dê **ENTER**.

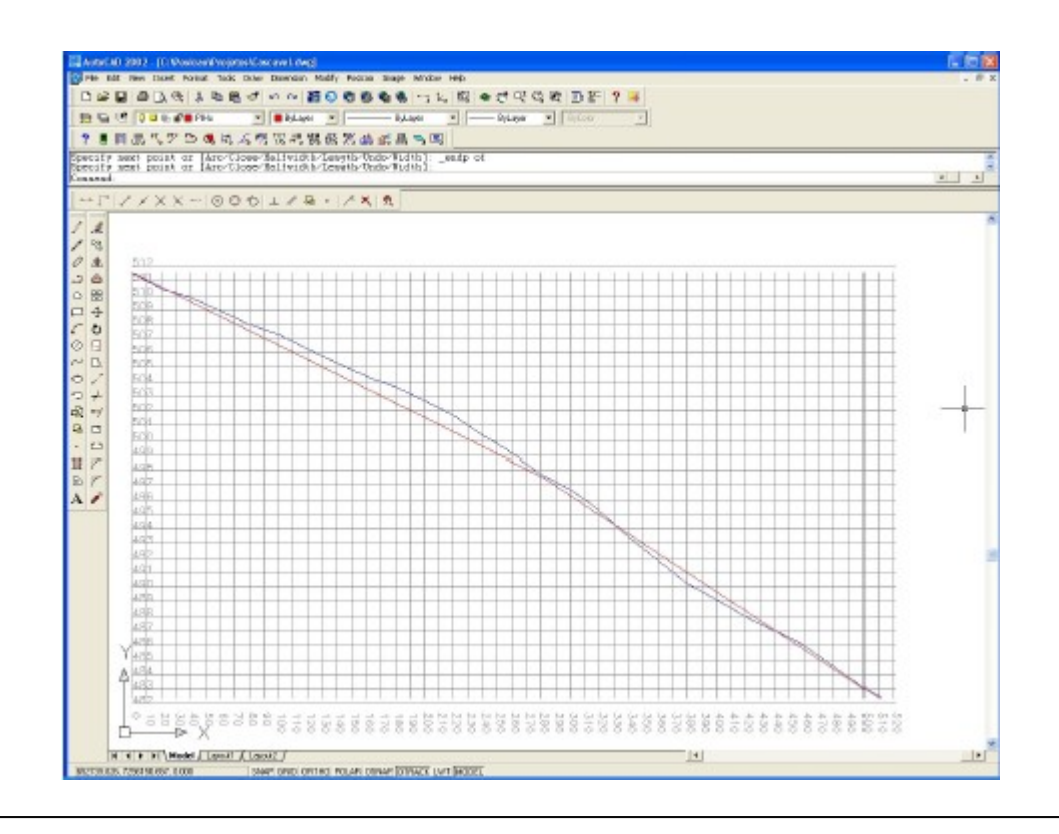

Obs.

Antes de retornar a tela do Módulo Viário verifique se não há comando ativo no Autocad/Intellicad.

## 4.6.1 PASTA PIV's (PONTO DE INTERSEÇÃO VERTCAL)

Selecione o botão Selecionar PIVs para habilitar o Autocad/Intellicad a selecionar a polilinha, cujos vértices serão os PIV's do projeto.

Clique sobre a polilinha desenhada anteriormente e dê **ENTER**. Retorne para a tela do **Projeto Viário** onde será apresentada a tabela contendo as características de cada PIV.

| irquivo | Visualizar Utilitár           | ios <u>D</u> esenhos Ajuc  | la                             |                                 |         |                           |                                      |
|---------|-------------------------------|----------------------------|--------------------------------|---------------------------------|---------|---------------------------|--------------------------------------|
| Geral   | Projeto Geométrico            | Projeto Hortzontal         | Geologia                       | Projeto Vertical                | Volumes | Desenhos                  | Relatórios                           |
| PIVs    | Curvas Verticais              |                            |                                |                                 |         |                           |                                      |
| 🚔 Sela  | acionar PIV: 🏹 🕅              | )esenhar PIVs              |                                |                                 |         |                           |                                      |
| indice  | acionar PIV: 🏻 🎢 [<br>PIV     | Desenhar PMs               | Progressiv                     | va Cota Pl                      | v       | Rampa 2                   | Distância Ramp                       |
| Es Sele | acionar PIVs 🎾 [<br>PIV       | Desenhar PMs<br>Descrição  | Progressiv<br>0.000            | va Cota Pi<br>511.55            | 2       | Rampa &<br>-4.98          | Distância Ramp<br>282196             |
| indice  | ecionar PIVs<br>PIV<br>1<br>2 | Desenhar PIVs<br>Descrição | Progressiv<br>0.000<br>281.845 | va Cota Pi<br>511.55<br>497.510 | 2       | Rampa X<br>-4.98<br>-6.62 | Distância Ramp<br>282,196<br>228,654 |

Obs.

Caso a polilinha seja excluída ou não tenha sido selecionada a função "Calcular Automaticamente: Atualizar Desenho Automaticamente" (Cap. 4, item 4.1.2.3), pressione o botão Desenhar PIVs e retorne para a tela do Autocad/Intellicad. A polilinha será redesenhada. Selecione o botão i, localizado na barra de ferramentas da área de trabalho do Autocad, ou a função layer no Intellicad, e verifique que os PIV's foram adicionados em um layer (camada) com o nome de PIV's e pode ser ativado/desativado quando desejado.

| Named layer filters       |    | = E lev | ut filter |                           |            | New           | Delet        | 8    |  |
|---------------------------|----|---------|-----------|---------------------------|------------|---------------|--------------|------|--|
| Show all layers  Apply to |    |         | ly to D   | Ibject Propertie          | ztoolbar.  | Current       | Show details |      |  |
| Current Layer: PIV*       |    |         |           |                           | Save state | Restore state |              |      |  |
| Name                      | On | Freeze  | L         | Color                     | Linetype   | Lineweight    | Plot Style   | Plat |  |
| 0                         | 2  | 0       | -         | White                     | Continuous | Default       | Enlor_7      | B    |  |
| Alinhamento               | 8  | 12      |           | Blue Blue                 | Continuous | Default       | Color_5      | ø    |  |
| ARV                       | 8  | 0       | ÷.        | <ul> <li>White</li> </ul> | Continuous | Default       | Color_7      | 3    |  |
| Curves_Auxiliares         | 8  | 0       | <b>_</b>  | 42                        | Continuous | — Default     | Color_42     | B    |  |
| Euryas_Mextrax            | 8  | 0       | ÷         | 32                        | Continuous | Default       | Color_32     | 6    |  |
| Estaqueamento             | 8  | •       | £         | 🖪 Green                   | Continuous | Default       | Color_3      | B    |  |
| Grade                     | 8  | 12      | -f        | 253                       | Continuous | Default       | Color_253    | 3    |  |
| GREIDE                    | 8  | 0       | <b>_</b>  | 20                        | Continuous | - Default     | Calor_20     | 3    |  |
| Pefil                     | 8  | 0       | <b>_</b>  | Blue                      | Continuous | Default       | Color_5      | 5    |  |
| PIH2                      | 8  | 12      | £         | Red                       | Continuous | Default       | Color_1      | 3    |  |
| PIV:                      | 8  |         | E.        | Magenta                   | Continuous | —— Default    | Calor_6      | B    |  |
| poligonal                 | 8  | Q       | 1         | White                     | Continuous | - Default     | Calor_7      | 3    |  |
| ponto                     | 8  | 0       | -         | E Red                     | Continuous | - Default     | Color_1      | 5    |  |
| ponto_cota                | 8  | 10      | -         | Magenta                   | Continuous | Default       | Ealor_6      | B    |  |
| ponto_descricao           | 8  | 0       | -f        | Red                       | Continuous | Default       | Color_1      | B    |  |
| ponto_texto               | 8  | 0       | <b>_</b>  | Blue Blue                 | Continuous | Default       | Calor_5      | B    |  |
| POSTE                     | 8  | 0       | -         | White                     | Continuous | —— Default    | Color_7      | 3    |  |
| Trianculacao              | 2  | 0       | -         | 252                       | Continuous | - Default     | Color_252    | 6    |  |

## 4.6.2 PASTA CURVAS VERTICAIS

As curvas clássicas de concordância vertical são: curva circular, elipse, parábola cúbica e parábola de 2º grau, entretanto, o DNER recomenda a parábola de 2º grau para a execução da concordância, pois permite o cálculo simples e rigoroso da distância de visibilidade e a determinação da cota de projeto em qualquer ponto.

Selecione o(s) PIV(s), que contém a curva vertical desejada, e informe os parâmetros necessários para a realização do cálculo.

No campo **DEFINIÇÃO DA CURVA VERTICAL** ative a **Curva Parábola** e especifique o valor da **Rampa anterior** ou da **Rampa posterior**.

No campo DADOS DA CURVA PARÁBOLA especifique:

• Raio Vetor: Menor raio instantâneo da parábola.

Serão calculadas as distâncias: Dist. Total (L), Dist. Parcial L1, Dist. Parcial L2 e Dist. Dupla Visib.

Ao clicar sobre cada PIV (ponto de interseção vertical), localizado no inspetor de arquivo, serão apresentadas:

No campo DADOS DO PIV as informações:

- Nome: Nome do PIV (ponto de interseção vertical) da planilha calculado na pasta PIV's em PROJETO VERTICAL.
- **Progressiva:** Indica quantos metros o PIV (ponto de interseção vertical) está em relação à origem.
- Cota: Valor da cota do PIV (ponto de interseção vertical) da planilha calculada na pasta PIV's em PROJETO VERTICAL.
- Rampa: Valor da rampa da planilha calculada na pasta PIV's em PROJETO VERTICAL.

- Distância Rampa: Fornece a distância da rampa calculada na pasta PIV's em PROJETO VERTICAL.
- Descrição: Fornece a descrição contida na planilha da pasta PIV's em PROJETO VERTICAL.

No campo PCV (PONTO DE CURVA VERTICAL) as informações:

- Estaca: O número da estaca do ponto de curva vertical (PCV).
- Norte: Valor do Norte.
- Este: Valor de Este.

No campo PTV (PONTO DE TANGÊNCIA VERTICAL) as informações:

- Estaca: O número da estaca do ponto de tangência vertical (PTV).
- Norte: Valor do Norte.
- Este: Valor de Este.

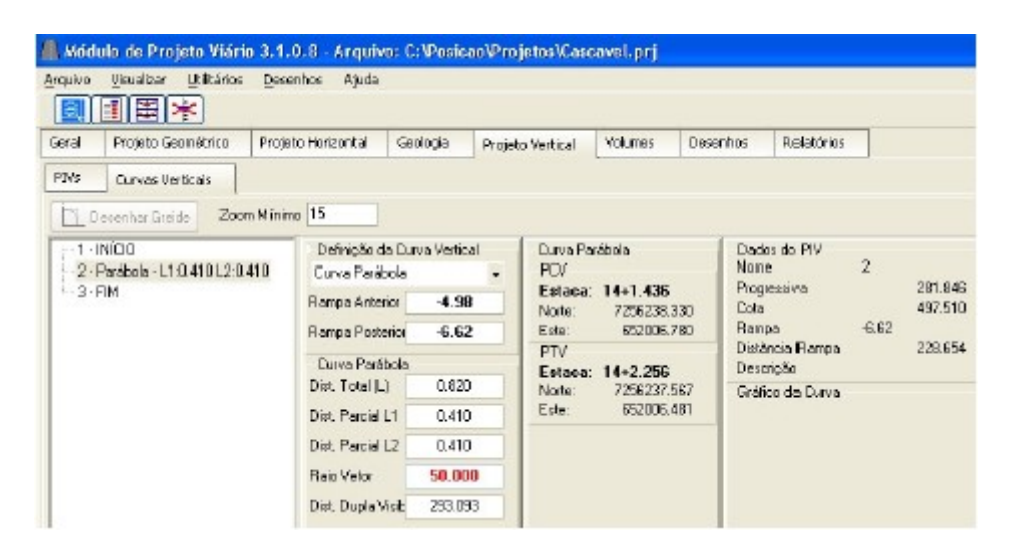

Obs.

Calculado o greide o Módulo Viário Posição possibilita ao usuário ativar o botão

Desenhar Greide para que seja realizado o desenho do alinhamento vertical, caso ocorra sua exclusão ou não tenha sido selecionada a função "Calcular Automaticamente: Atualizar Desenho Automaticamente" (Cap. 4, item 4.1.2.3).

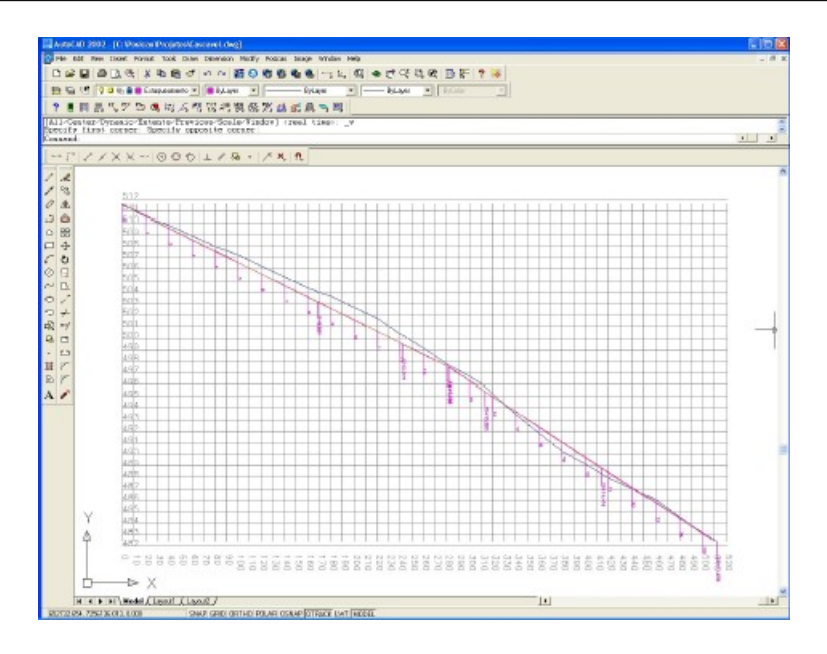

Na pasta **PROJETO GEOMÉTRICO** a célula **GREIDE PROJETO** apresenta os valores adicionados.

| Se Mo   | dulo de Proje   | te Viárie 3.1  | .0.8 - Arquivo | c C: Posicae Pro    | jetos Cascave   | -prj         |                |            |                     |
|---------|-----------------|----------------|----------------|---------------------|-----------------|--------------|----------------|------------|---------------------|
| Arquive | o Meueloar j    | Jtiltários Des | enhos Ajude    |                     |                 |              |                |            |                     |
|         | III 🕸 🗯         |                |                |                     |                 |              |                |            |                     |
| Geral   | Projeto Geos    | ebrico Proj    | eto Horizontal | Geologia Proje      | to Vertical Vol | mes Desent   | has Relatórias |            |                     |
| R       | 彩雕雕             |                | Dist           | incia entre Estacas | 20 Estacolnin   | ial 0        |                |            |                     |
| Mos     | trar no Tiagado | Mostrar no     | Pertil Zoc     | on no Traçado 100   | Zoom no Per     | 50           |                |            |                     |
| Reg.    | Estaca          | Descrição      | Progressiva    | Norte (y)           | Este (a)        | Cola Terreno | Greide Projeto | Seção Tipo | Bota Fora - 1ª Cat. |
| 1       | 0               | PP             | 0              | 7256904.74216       | 651962.64789    | 511.552      | 511.552        |            |                     |
| 2       | 1               |                | 20.000         | 7255495.00707       | 651969.64762    | 510.451      | 610.556        |            |                     |
| 3       | 2               |                | 40.000         | 7256467.27157       | 651976.64735    | 503,808      | 508.559        |            |                     |
| 4       | З               |                | 61.000         | 7256448.53688       | 651983.6470B    | 508.907      | 508.563        |            |                     |
| 6       | 4               |                | 80.000         | 7256429.90178       | 651990.64691    | 507.996      | 607,566        |            |                     |
| 6       | 5               |                | 100.000        | 7255411.06669       | 651997.64654    | 507.259      | 506.570        |            |                     |
| 7       | 6               |                | 120.000        | 7256392.33159       | 652004.64627    | 506.283      | 605.523        |            |                     |
| 8       | 7               |                | 140.000        | 7256373 59650       | 652011.64601    | 505.301      | 504.577        |            |                     |
| 9       | 8               |                | 160.000        | 7256354.86140       | 652018.64574    | 504.412      | 603,581        |            |                     |
| 10      | 8+8.881         | PC             | 168.881        | 7256346.54210       | 652021.75396    | 504.047      | 503.138        |            |                     |
| 11      | 9               |                | 180.000        | 7256335.93163       | 652025.05898    | 503.650      | 502.584        |            |                     |
| 12      | 10              |                | 200.000        | 7256316.17944       | 652027.97102    | 502.694      | 601,588        |            |                     |

## 4.7 PASTA PROJETO GEOMÉTRICO

Na coluna **Seção Tipo** clique com o botão direito do mouse sobre a célula onde deseja cadastrar a seção tipo e selecione a função **Inserir Seção Tipo**.

| Inserir Seção Tipo        |   |
|---------------------------|---|
| <u>A</u> pagar Seção Tipo | þ |
| <u>O</u> bra de Arte      |   |
|                           | - |

Será aberta a tela "SELETOR DE SEÇÃO TIPO" contendo todas as seções criadas no programa Seção Tipo.

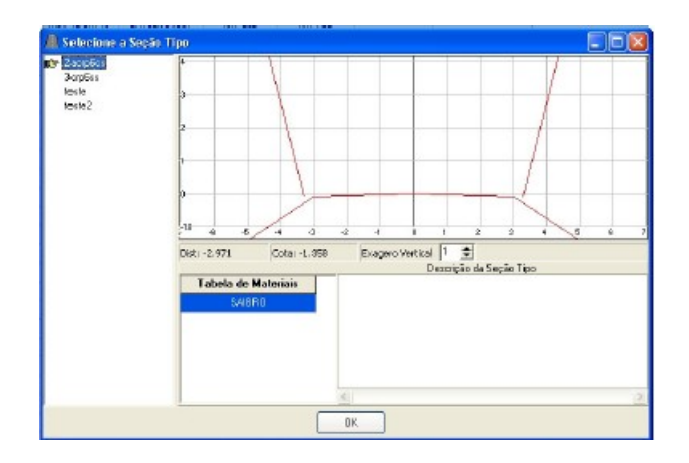

Para carregar a seção tipo pressione **OK** e a seção tipo selecionada aparecerá na célula.

| а     |               |              |                 |                   |           |              |         |             |                |            |                     |
|-------|---------------|--------------|-----------------|-------------------|-----------|--------------|---------|-------------|----------------|------------|---------------------|
| Geral | Projeto Geom  | étrico Proje | eto Horizonital | Geologia P        | najeto Ve | rtical Volu  | mes I   | Desenh      | as Relabārios  |            |                     |
| 19    | 20 福田         |              | Dint            | áncia entre Estad | as 20     | Estacalnic   | ial 0   |             |                |            |                     |
| Net   | ai no Traçado | Nostai no    | Petil Zo        | oni no Traçado    | 100       | Zoam no Pert | 50      |             |                |            |                     |
| Reg.  | Estada        | Descrição    | Progressiva     | Note (y)          |           | Este (s)     | Cota Te | meno        | Greide Projeto | Segão Tipo | Bota Fora - 1ª Cat. |
| 1     | 0             | PP .         | D               | 7256504.742       | 16 65     | 1982.64789   | 511.5   | 752         | 511.552        | 2acrp6c.x  |                     |
| 2     | 1             |              | 20.000          | 7256486.007       | D7 60     | 1969.64762   | 510.    | <b>1</b> 01 | 510.556        |            |                     |
| 3     | 2             |              | 40.000          | 7256467.271       | 97 65     | 1976.64735   | 509.1   | 808         | 503.558        |            |                     |
| 4     | 3             |              | 60.000          | 7256448.536       | 88 E      | 1983.64708   | 508.5   | 907         | 508,563        |            |                     |
| 5     | 4             |              | 80.000          | 7256429.001       | 78 65     | 1990.64681   | 507.5   | 396         | 507.566        |            |                     |
| 6     | 5             |              | 100.000         | 7256411.066       | E9 E3     | 1997.64654   | 507.3   | 23          | 506.570        |            |                     |
| 7     | 6             |              | 120.000         | 7256392.331       | 59 68     | 2004.64627   | 506.    | 293         | 505.573        |            |                     |
| 8     | 7             |              | 140.000         | 7256373.595       | 50 ES     | 2011.64601   | 505.    | 101         | 504.577        |            |                     |
| 9     | 8             |              | 160.000         | 7256354.961       | 40 65     | 2019.64574   | 504.    | \$12        | 503.581        |            |                     |
| 10    | 8+8.881       | PC           | 168.881         | 7256346.542       | 10 65     | 2021.75396   | 504.    | 147         | 503.138        |            |                     |
| 11    | 9             |              | 190.000         | 7256335.901       | 63 68     | 2025.05898   | 503.    | 950         | 502.584        |            |                     |
| 12    | 10            |              | 200.000         | 7256316.178       | 44 65     | 2027.97102   | 5021    | 194         | 501.588        |            |                     |

Obs.

- É obrigatório cadastrar uma seção tipo na primeira estaca do projeto;

- Nas estacas onde não foram cadastradas seções tipo, será mantida a mesma da estaca anterior.

Para alterar a seção tipo clique com o botão direito do mouse sobre a célula desejada e selecione a função **Apagar Seção Tipo**. O sistema apaga a seção tipo carregada anteriormente.

Para inserir uma obra de arte (ponte, talude, etc.) clique com o botão direito do mouse sobre a célula que contém a estaca onde a obra de arte se inicia e selecione a opção **Obra de Arte**. Cadastre uma seção tipo na célula da estaca que indica o fim da obra de arte.

Obs.

- As estacas cadastradas como obra de arte não terão as seções e os volumes calculados.

# 4.7.1 BOTÃO EDITAR SEÇÃO TIPO

Caso o usuário deseje criar uma nova seção tipo selecione o botão ED. Será aberta a tela EDITAR SEÇÃO TIPO dividida em uma área contendo quatro pastas a serem preenchidas com os dados do projeto e uma área para a visualização da seção tipo.

| 🖉 Editor de Secón Tipo V 3.010.15                                                                                                    |                                       |
|----------------------------------------------------------------------------------------------------|---------------------------------------|
| Arasine Asuda                                                                                                    |                                       |
| HUDDODA         TAUDOS         SARETAS         House           X         Y         R.         DEMOFICADUR           33         0         0         0 |                                       |
|                                                                                                    |                                       |
| Selections on D2D Evidence                                                                                                    |                                       |
| Contiguração das Prince<br>Guantidade da Prince<br>Ar uma - Er duas                                                                                  | •                                     |
| Cetterto Escole Escole<br>P Suph C Stepler C cettero<br>C cetterto C stepler                                                                         | e                                     |
| Devoisão de Sesão Fiero                                                                                                    | 1                                     |
|                                                                                                    | · · · · · · · · · · · · · · · · · · · |
|                                                                                                    | 4                                     |
|                                                                                                    | d                                     |
|                                                                                                    | 4                                     |
|                                                                                                    |                                       |
|                                                                                                    | 4                                     |
|                                                                                                    | •                                     |
|                                                                                                    |                                       |
| 5                                                                                                    | Managler                              |

### 4.7.1.1PASTA PLATAFORMA

| inai or                                | ма                  | TALUDES                               | SARJETAS PAU                                                                |
|----------------------------------------|---------------------|---------------------------------------|-----------------------------------------------------------------------------|
| ×                                      | Y                   | PL                                    | IDENTIFICADOR                                                               |
| D                                      | 0                   |                                       |                                                                             |
| Selec                                  | ;ionar n<br>;ão des | o CAD<br>: Pistas<br>Pistas           | Entrado Manual                                                              |
| Quantid                                | ade de              | · · · · · · · · · · · · · · · · · · · |                                                                             |
| Quantid<br>📀 uma                       | ade de              | duas                                  |                                                                             |
| Quantid<br>(• uma<br>Caiment<br>(• Dup | lade de<br>lo       | dues<br>Simples                       | Eixo de Rotação<br>C esquerdo C interno<br>I® centro C externo<br>C direito |

Especifique os dados para gerar a plataforma do projeto viário.

- Botão Selecionar no CAD: Insere os valores de x e y ao selecionar a polilinha na tela do Autocad/Intellicad.
- Botão Entrada Manual: Permite inserir os valores de x e y de forma manual.
- No campo Configuração das Pistas especifique:
- Quantidade de Pistas: Escolha entre Uma ou Duas pistas.
- Caimento: Escolha entre caimento Duplo ou Simples.
- Eixo de Rotação: Defina o eixo de rotação entre esquerdo, centro, direito, externo, interno.

No campo **Descrição da Seção Tipo** é apresentado, caso exista, descrições da seção tipo.

### 4.7.1.2PASTA TALUDES

| PLATAFORMA TALUDES SARJETAS                            | PAY 4   |
|--------------------------------------------------------|---------|
| CE (2                                                  |         |
|                                                        | C 00    |
| 1º Cetegorie<br>X Y<br>Selacional no<br>Entrado Manual | CAD     |
| Da Ponto Sele<br>Distância<br>Barroa 1                 | cionado |
| Desnivel                                               |         |
| % Rampa                                                |         |

Especifique os dados para gerar os taludes do projeto viário.

- CE: Permite calcular o Corte a Esquerda do Talude;
- CD: Permite calcular o Corte a Direita do Talude;
- AE: Permite calcular o Aterro a Esquerda do Talude;
- AD: Permite calcular o Aterro a Direita do Talude;

No campo Categorias, insira os valores de X eY utilizando:

• **Botão Selecionar no CAD:** Insere os valores de x e y ao selecionar uma polilinha fechada representando o talude na tela do Autocad/Intellicad.

No campo Entrada Manual Do Ponto Selecionado especifique os valores para a Distância e para a Rampa serão inseridos os valores do Desnível e da %Rampa.

• Botão Inserir Ponto: Selecione-o para que o ponto, cujos valores foram determinadas na Entrada Manual Do Ponto Selecionado, seja inserido na planilha da categoria ativa.

No campo **Prefixo de Locação do Talude:** Defina o Prefixo de Locação do Talude. No campo **Prefixo de Locação do Offset:** Defina o Prefixo de Locação do Offset.

#### 4.7.1.3PASTA SARJETA

| julwo Aguda           |              |         |        |
|-----------------------|--------------|---------|--------|
| ATAFORMA TAUJDES      | 5 SA         | RJETAS  | PA's 4 |
| arjeta Esquerda       |              |         |        |
| Apeger 5a             | rjeta Esqu   | erda    |        |
| Existente Em          |              |         |        |
| Conte C Ate           | mo           | C Conte | /Ateno |
| Acompanhar rampa do   | talude de    | corte   |        |
| Largura do Topo       |              |         |        |
| Largura da Base       |              |         |        |
| Profuncidade          |              |         |        |
| Prefixo de Locação    |              |         |        |
| arjeta Direita        |              |         |        |
| Apagar S              | Sarjeta Dire | ila     |        |
| Existente Em          |              |         |        |
| Corte C Ate           | mo           | C Corte | /Ateno |
| 🗹 Acompanhar rampa do | talude de    | corte   |        |
| Largura do Topo       |              |         |        |
| Largura da Base       | -            |         |        |
| Profundidade          | 1            |         |        |
| Desire de Las sella   | 1            |         |        |

Especifique os dados para gerar as sarjetas do projeto viário. No campo **Sarjeta Esquerda** selecione:

- Botão Apagar Sarjeta Esquerda: Apaga a sarjeta esquerda.
- Existente em: Defina onde a sarjeta esquerda será eliminada em Corte, Aterro ou Corte/Aterro.
- Acompanhar rampa do talude de corte: Defina os valores para a Largura Esquerda, Largura da Base, Profundidade e o Prefixo de Locação. No campo Apagar Sarjeta Direita selecione:
- Botão Apagar Sarjeta Direita: Apaga a sarjeta direita.
- Existente em: Defina se a sarjeta esquerda será eliminada em Corte, Aterro ou Corte/Aterro.
- Acompanhar rampa do talude de corte: Defina os valores para a Largura Esquerda, Largura da Base, Profundidade e o Prefixo de Locação.

#### 4.7.1.4PASTA PAVIMENTO

|                                                                 | poa          |                        |     |
|-----------------------------------------------------------------|--------------|------------------------|-----|
| ALUDES                                                          | SARJETAS     | PAVIMENTO              | 4   |
| Tabela de                                                       | Materiais    |                        |     |
|                                                                 |              | Adicion                | 181 |
|                                                                 |              |                        |     |
|                                                                 |              | Apage                  |     |
| -                                                               |              |                        |     |
| NÚMERD D                                                        | E CAMADAS DO | REVESTIMENTO 1         | \$  |
|                                                                 |              |                        |     |
| 1º Camada                                                       |              |                        |     |
| 1º Camada                                                       |              |                        |     |
| 1º Camada<br>Descrição                                          |              |                        |     |
| 1º Camada<br>Descrição<br>Prefi ко de L                         | .009260      |                        |     |
| 1° Camada<br>Descripão<br>Prefixo de L<br>Material              |              |                        |     |
| 1º Camada<br>Descrição<br>Prefixo de L<br>Material<br>Área      |              | m2                     |     |
| 1º Camada<br>Descripão<br>Prefixo de L<br>Material<br>Área      |              | m2                     |     |
| 1º Camada<br>Descrição<br>Profixo de L<br>Material<br>Área<br>X |              | m2<br>Selecionar no CA | D   |

Especifique os dados para gerar o pavimento do projeto viário.

No campo Tabela de Materiais selecione:

- Botão Adicionar: Permite adicionar os materiais que serão utilizados no pavimento do projeto viário.
- **Botão Apagar:** Permite apagar os materiais que foram adicionados no pavimento do projeto viário.

No campo **Número de Camadas do Revestimento** especifique o número de camadas e determine:

- **Descrição:** Adicione a descrição da camada ativa.
- **Prefixo de Locação:** Adicione o prefixo de locação da camada ativa.
- Material: Selecione o material adicionado na tabela de materiais.
- Área (m2): Defina a área em m2.
- Botão Selecionar no CAD: Insere os valores de x e y ao selecionar uma polilinha fechada representando o pavimento no Autocad/Intellicad.
- Botão apagar Camada: Permite apagar uma camada adicionada.

### 4.7.2 BOTÃO VISUALIZAR SEÇÃO TIPO

Para visualizar as seções tipo selecione o botão VISUALIZAR SEÇÕES, dividida em uma área contendo três menus de funções a serem preenchidas com os dados do projeto e uma área para a visualização da seção tipo.

No menu **OPÇÕES**, defina:

- Seção central: Seção a ser visualizada e apresentada no centro da tela juntamente com as seções, anterior e posterior. Para visualizar uma seção de cada vez selecione o botão Visualizar Somente 1 Seção.
- Acompanhar Perfil com o Mouse ou Acompanhar Mouse no Traçado: Selecione uma das opções.

No menu VISUALIZAÇÃO ative/desative os dados que deseja visualizar na seção tipo entre: Terreno, Projeto, Camadas Geológicas, Mostrar Projeto CV, Visualizar Pontos do Projeto e Elevação de Plataforma.

No menu CONFIGURAÇÃO defina: Exagero Vertical, Faixa de Visualização e se deseja Visualizar os Pontos com Prefixo de Locação, Código do Terreno ou Nenhum dos Dois.

| Seção Cartral U ✓ ✓ Projeto<br>Visualizar Somente 1 Seção<br>Acompanhar Mouse na Perfil<br>Acompanhar Mouse na Traçado | eclógicas 6. Visuelizar pontos com:<br>etoCV 9. Visuelizar pontos com:<br>etoCV 9. Código Interno<br>EtoCV 9. Código Interno<br>Codigo Interno |
|----------------------------------------------------------------------------------------------------|----------------------------------------------------------------------------------------------------|
|----------------------------------------------------------------------------------------------------|----------------------------------------------------------------------------------------------------|

### 4.8 PASTA PROJETO HORIZONTAL

Após a seleção das seções tipo, deve ser calculado a SUPERELEVAÇÃO e a SUPER LARGURA.

## 4.8.1 PASTA SUPER ELEVAÇÃO

Definida como a inclinação transversal aplicada às curvas para combater a força centrífuga desenvolvida nos veículos, dificultando a derrapagem.

Clique no botão Calcular Super Elevação e as curvas do projeto serão elevadas segundo os parâmetros das mesmas.

### 4.8.1.1PASTA SUPER ELEVAÇÃO NAS ESTACAS

Após o cálculo da **Super Elevação** apresenta o valor da elevação da pista em todas as estacas do projeto.

| Módul     | o de Projeto Viári             | io 3.1.0.8 - Arqui | ivo: C:\Pasi | caoiProjetosiCa  | scavel.prj   |          |            |
|-----------|--------------------------------|--------------------|--------------|------------------|--------------|----------|------------|
| rquivo    | Usualizar Utiltários<br>11 🖽 🕹 | Desenhos Aluda     | •            |                  |              |          |            |
| Geral     | Projeto Geométrico             | Projeto Horizontal | Geologia     | Projeto Vertical | Volumes      | Desenhos | Relatórios |
| PDHs      | Curvas Horizontais             | Super Elevação     | Super Largu  | ra               |              |          |            |
| Calcu     | dai Super Elevação             | )                  |              |                  |              |          |            |
| Super Ele | avação nas Estacas             | Resultado das Cur  | vas          |                  |              |          |            |
| Estaca    | Descrição                      | Progress           | iva a        | %) esquerda      | a[X] direita |          |            |
| 0         | RP.                            |                    | D            | -3               | 4            | }        |            |
| 1         |                                | 20                 | 0.000        | 3                | 2            | 3        |            |
| 2         |                                | 40                 | 0000         | -3               | 1            | 3        |            |
| 3         |                                | E                  | 000          | -3               | 1            | 1        |            |
| 4         |                                | 80                 | 1000         | -3               |              | 3        |            |

### 4.8.1.2RESULTADO DAS CURVAS

Após o cálculo da **Super Elevação** apresenta o valor da elevação e os pontos (progressivas) de abaulamento e nível (inicial e final) de cada curva do projeto.

| Midd<br>rquive | ulo de Projeto Viári<br>Visualzar Utiltários<br>🗐 🎛 🔭 | 0 3.1.0.8 - Arqui<br>Desenhos Ajuda | vo: C: Posic | ao Projetos VC  | iscovel.prj |          |            |           |
|----------------|-------------------------------------------------------|-------------------------------------|--------------|-----------------|-------------|----------|------------|-----------|
| ieral          | Projeto Geométrico                                    | Projete Horizontal                  | Geologia     | Projeto Vertica | Volumes     | Desenhos | Relatórios |           |
| PIHs           | Curves Horizontais                                    | Super Elevação                      | Super Largur | •               |             |          |            |           |
| Cal<br>Super i | loular Super Elevação<br>Elevação nas Estaças         | )<br>Beauthachu des Cura            | 100          |                 |             |          |            |           |
| PIH            | Curve                                                 | B                                   | sio Sup. I   | lev. (%) P      | I Ph        | II PN    | F PAF      | Elev. (%) |
| 2              | Durva Dircula                                         | r 100.0                             | 0000         | 8               |             |          |            |           |
| 3              | Curve Circula                                         | r 100.0                             | 0000         | 8               |             |          |            |           |

## 4.8.2 PASTA SUPER LARGURA

A Super Largura é definida como o aumento de largura das curvas para a perfeita inscrição do veículo.

Clique no botão Calcular Super Largura e as curvas do projeto serão alargadas segundo os parâmetros das mesmas.

No campo **Distribuição Simétrica:** A Superlargura é adotada metade para cada lado da pista.

No campo **Distribuição Assimétrica:** A Superlargura é adotada integral em um lado da pista.

### 4.8.2.1PASTA SUPER LARGURA NAS ESTACAS

Após o cálculo da **Super Largura** apresenta o valor da largura da pista em todas as estacas do projeto.

| 📕 Módula  | de Projeto Vi              | iário 3.1.0.8         | Arquivo        | C:VPosi    | cao\Projetos\Cas                     | cavel.prj |          |            |
|-----------|----------------------------|-----------------------|----------------|------------|--------------------------------------|-----------|----------|------------|
| Arquino y | (isualizar <u>U</u> tiltái | rios <u>D</u> asanhos | Ajuda          |            |                                      |           |          |            |
|           |                            |                       |                |            |                                      |           |          |            |
| Geral     | Projeto Geométric          | 0 Projeto Ho          | rizontal       | Geologia   | Projeto Vertical                     | Volumes   | Desenhos | Relatórios |
| PIHs      | Curvas Horizontai          | s Super Elev          | ação ș         | uper Largu | ra                                   |           |          |            |
| Calcula   | a Super Laigura            |                       | Nistribuição S | imétrica   | <ul> <li>Distribuição Ast</li> </ul> | imétrica  |          |            |
| Super La  | gura nas Estacas           | Resultado d           | as Curvas      |            |                                      |           |          |            |
| Estaca    | Descrição                  | Piogressiva           | Laig. Es       | querda     | Larg. Direita                        |           |          |            |
| 0         | PP                         | 0                     | 2.5            | 00         | 2.500                                |           |          |            |
| 1         |                            | 20.000                | 2.5            | 00         | 2.500                                |           |          |            |
| 2         |                            | 40.000                | 2.5            | 00         | 2.500                                |           |          |            |
| 3         |                            | 60.000                | 2.5            | 00         | 2.500                                |           |          |            |
| 4         | 1.22                       | 80.000                | 2.5            | 00         | 2.500                                |           |          |            |

### 4.8.2.2RESULTADO DAS CURVAS

Após o cálculo da **Super Largura** apresenta o valor da super largura de cada curva do projeto

| rquivo                  | Ysualizar Utiltário: | i Dasenhos Ajuda    |                              |                                      |          |          |            |  |
|-------------------------|----------------------|---------------------|------------------------------|--------------------------------------|----------|----------|------------|--|
| ieral                   | Projeto Geométrico   | Projeto Horizontal  | Geologia                     | Projeto Vertical                     | Volumes  | Desenhos | Relatórios |  |
| 21Hs Curvas Horizontais |                      | Super Elevação      | Super Elevação Super Langura |                                      |          |          |            |  |
| Calc                    | sular Super Laigura  | 🕞 Distribuiçã       | io Simétrica                 | <ul> <li>Distribuição Ass</li> </ul> | amétrica |          |            |  |
| Superi                  | Largura nas Estacas  | Resultado das Curva | s                            |                                      |          |          |            |  |
| PIH                     | Duiva                | Ra                  | 10                           | Super Laigura                        |          |          |            |  |
| 2                       | Curva Circula        | 100.0               | 0000                         | 0.00                                 |          |          |            |  |
| 7                       | Europa Eiseula       | 100.0               | 0000                         | 0.00                                 |          |          |            |  |

# 4.9 PASTA PROJETO GEOMÉTRICO

Calculadas a **SUPERELEVAÇÃO** e a **SUPERLARGURA** efetue o cálculo da Terraplanagem.

# 4.9.1 BOTÃO INTERPOLAR SEÇÕES

Selecione o botão E para interpolar as seções transversais de todas as estacas do projeto.

### 4.9.2 BOTÃO CALCULAR PROJETO

Selecione o botão is para realizar o cálculo das áreas das seções transversais e do volume de terra entre as estacas.

### 4.10 PASTA VOLUMES

Permite verificar em uma grade todos os valores de área e volume em corte e aterro de todas as estacas do projeto. Caso o projeto possua detalhes sobre a geologia, o sistema irá mostrar os valores para cada categoria de solo. Na planilha as células em amarelo indicam as categorias do solo, as células em rosa indicam os valores acumulados.

| 1.44    |                    |             |               |                 |                      |           |            |            |             |              |              |                |              |              |              |       |
|---------|--------------------|-------------|---------------|-----------------|----------------------|-----------|------------|------------|-------------|--------------|--------------|----------------|--------------|--------------|--------------|-------|
| 🛔 Nich  | de de Projeta Vi   | éria 3.1.0. | E - Angelea   | <b>D</b> 'Parke | elitra jet estificas | invel.prj |            |            |             |              |              |                |              |              |              | 10 12 |
| Brquiro | Youldar Usika      | ice Queent  | us Ajuda      |                 |                      |           |            |            |             |              |              |                |              |              |              |       |
|         |                    |             |               |                 |                      |           |            |            |             |              |              |                |              |              |              |       |
| Gard    | Projeta Geanelário | Projeta     | Horizontal    | Geologia        | Projeta Vertical     | Velument  | Dearing    | Relativice |             |              |              |                |              |              |              |       |
| 13      | Calcular Volume    | Diego       | mo de Brachme |                 |                      |           |            |            |             |              |              |                |              |              |              |       |
| Ente    | ce ACate           | AAlena      | CV Carle      | 1C Cat          | a Z. Costa           | 3C Corte  | Elet Corte | Geo Altero | E let Abeno | A Acum Corte | A Acum Alexe | Seni Distância | Val. Cat. CV | Vol. Cor. 10 | Vol. Cos. 20 | VIE   |
| 0       | 0.325              | 8.080       | E.080         | 8.929           | 8.080                | 8.080     | 0.225      | 0.000      | 8.080       | 0 329        | 0 800        | 10.000         | 0.008        | 3.948        | 0.008        | 00    |
| 1       | 0.068              | 8.485       | 8,080         | 8.085           | 8.080                | 8,080     | 0.088      | 0.408      | 8.580       | 0 254        | 0.930        | 10.008         | 0.008        | 28.190       | 0.008        | 0.0   |
| 2       | 1.254              | 8.080       | E.GBO         | 1.984           | 8.080                | 8.080     | 1.254      | D BOB      | 8.080       | 2349         | 0.520        | 10.008         | 0.008        | 45.980       | 0.008        | 0.0   |
| 3       | 2.645              | 0.000       | 1.000         | 2.645           | 8.080                | 8,080     | 2.646      | 0.808      | 1.000       | 4 999        | 0 530        | 10.008         | 0.008        | 58.080       | 0.008        | 0.0   |
| 4       | 3.254              | 1.080       | E.080         | 1.264           | 8.080                | 8.080     | 3.254      | 0.808      | 1.080       | 0.257        | 0.530        | 10.008         | 0.008        | 62.150       | 0.008        | 0.0   |
| 5       | 5.011              | 8.080       | 8.080         | \$.011          | 8,080                | 8080      | 5.041      | 0.000      | 1000        | 12368        | 0.530        | 10.000         | 0.008        | 101580       | 0.008        | 00    |
| 6       | 5,177              | 8.080       | 8,080         | 5,177           | 8.080                | 8,080     | 5,177      | 0.808      | 1.080       | 15.415       | 0.530        | 10.008         | 0.008        | 104,250      | 0.008        | 0.0   |
| 7       | 5,248              | 1.080       | E.GBO         | 5.249           | 8.080                | 8.080     | 5,248      | D BOB      | 8.080       | 22893        | 0520         | 10.008         | 0.008        | 112,750      | 0.008        | 0.0   |
|         | 6.027              | 8,080       | 8.080         | 6.027           | 8.080                | 8,080     | 6.027      | 0.008      | 8.080       | 29.728       | 0.630        | 4.607          | 0.008        | 55,982       | 0.008        | 0.0   |
| 8+8.5   | 861 0.573          | 8,080       | 8.080         | 8.579           | 8.080                | 8,080     | 0.578      | 0.808      | 8.080       | 35.298       | 0 9 90       | 5 968          | 0.008        | 19.085       | 0.008        | 0.0   |
| 9       | 7.698              | 8.080       | E.GBO         | 7.685           | 8.080                | 8.080     | 7.698      | D BOB      | 8.080       | 42.994       | 0.520        | 10.008         | 0.008        | 157.010      | 0.008        | 0.0   |
| - 10    | 8.006              | 8.080       | 8.080         | 8.006           | 8.080                | 8.080     | 8.006      | 0.808      | 1.080       | 82.008       | 0 530        | 10.008         | 0.000        | 161,980      | 0.008        | 0.0   |

## 4.10.1BOTÃO CALCULAR VOLUME

Selecione o botão Calcular Volume para calcular os valores acumulados de volume e área de corte e aterro.

## 4.10.2BOTÃO DIAGRAMA DE BRUCKNER

Selecione o botão Diagrama de Bruckrer para mostrar o Diagrama de Massas da terraplanagem. Será aberta a tela **DEFINIÇÃO DAS ESTACAS-BRUCKNER** defina os parâmetros solicitados.

| Estacas<br>(• Todas as Estaca | as C Por Intervalo   |
|-------------------------------|----------------------|
| Estaca Inicial:               |                      |
| Estaca Final:                 | de Transporte: 300 m |
| Uistância Média d             | te Transporte: 300 m |

No campo ESTACAS, especifique:

- Todas Estacas: Processa o cálculo utilizando todas as estacas do projeto viário.
- **Por Intervalo:** Processa o cálculo de algumas estacas do projeto viário. Neste caso devem ser fornecidos a **Estaca Inicial** e a **Estaca Final**.

- **Distância Média de Transportes (m):** Defina a distância média de transporte para o custo do empréstimo e do bota fora.
- Botão Desenhar: Ao selecioná-lo será aberta à tela DIAGRAMA DE BUCKNER contendo a representação do diagrama e as opções Mostrar Pontos e Relatório.

### 4.11 PASTA DESENHOS

Composta por três pastas que possibilitam realizar os desenhos da planta e do perfil, das seções transversais e desenhos auxiliares do projeto viário processado no sistema.

### 4.11.1PASTA DESENHO DE PLANTA E PERFIL

Para desenhar a planta e o perfil é necessário especificar parâmetros solicitados em: Configuração do Perfil, Configuração da Planta (Traçado) e Desenhar.

### 4.11.1.1PASTA CONFIGURAÇÃO DO PERFIL

| ral Projeto Geométrico                                                     | Projeto Horizontal       | Geo    | logia   | Projeto V | ertical          | Volumes           | Desenhos                                   | Relatór      | ins |
|----------------------------------------------------------------------------|--------------------------|--------|---------|-----------|------------------|-------------------|--------------------------------------------|--------------|-----|
| esenho de Planta e Perfi                                                   | Desenho das Seções T     | ansve  | irsalis | Desenho   | is Auxiliare     | 16                |                                            |              |     |
| Configuração do Perfi                                                      | onfiguração da Planta (T | rapado | ) (     | esenhar   |                  |                   |                                            |              |     |
|                                                                            |                          |        |         |           |                  |                   |                                            |              |     |
| Perfil<br>Desenhar Primitivo                                               | Peril_Primitivo          | Cor    | 1       | Mai       | ha<br>Desenha    | Malha P           | efiLMaha                                   | Cor          | 252 |
| Desenhar Dam Vegeta                                                        | Perti_Camada_Vegetal     | Cor    | 90      | D         | stância er       | ire:              |                                            | -            |     |
| Desenhar 1º Catagoria                                                      | Perfi_Categoria1         | Cor    | 120     | Li Li     | shae das C       | lotae 1           | m. Linha dao dio                           | ceioné:      | 10  |
| Desenher 2ª Catagoria                                                      | Perfil_Categoria2        | Cor    | 30      | Te        | eto das co       | otes 5            | m. Tamanho do T                            | ento 1.5     | n n |
| Desenhar 3ª Categoria                                                      | Perfi_Calegoria3         | Cor    | 10      | Qua       | dia              |                   |                                            |              | -   |
| Desenhar greide                                                            | Perti_Greide             | Cor    | 7       |           | Desenhar         | Quadro Te         | auCrosom                                   | Lar          | 5   |
| Desenhar PIV's                                                             | Peril_PIV                | Cor    | 6       | Tan       | anho do T        | ема 1.5           | 🚾 🔹 🕫 Hon                                  | z 🤆 Ve       | 1   |
| Alast PIV 1 cm Tan                                                         | n. Texto dos PIV's 1.0 m | -      |         |           | Estaquear        | wanko Inter       | valo 1                                     |              |     |
|                                                                            | emention do Testo        |        |         |           | Declividad       | le:               | Distância entre E                          | stacas       |     |
| Diadas das Disuas La                                                       | and the de l'entre       |        |         |           | Cola do I        | enena 🔄           | Cota do breide                             |              |     |
| Dados das Curvas Ta                                                        | emandes de Tasta 🚺 🖂     |        |         |           | Riáñeo da        | S Flavor          | 50                                         |              |     |
| Estecas Notáveis Ta                                                        | amanho do Texto 1.0 m    | •      |         |           | Gráfico da       | S. Elevaç.<br>Eko | io<br>Perfi_SupElev_E                      | Cor          | 2   |
| <ul> <li>✓ Dados das Curvas 1 s</li> <li>✓ Estaces Notáveis 1 s</li> </ul> | amanho do Texto 1.0 m    | - 1    |         |           | Gráfico da<br>Bo | rda Dileita       | io<br> Perfi_SupElev_E<br> Perfi_SupElev_B | Cor<br>D Cor | 2   |

No campo **PERFIL** ative:

- **Desenhar Primitivo:** Desenha o perfil primitivo. Especifique o layer e a cor atribuídos à mesma.
- **Desenhar Cam. Vegetal:** Desenha a camada vegetal. Especifique o layer e a cor atribuídos à mesma.
- **Desenhar 1ª Categoria:** Desenha a primeira categoria de solo se existente. Especifique o layer e a cor atribuídos à mesma.
- **Desenhar 2<sup>a</sup> Categoria:** Desenha a segunda categoria de solo se existente. Especifique o layer e a cor atribuídos à mesma.
- **Desenhar 3ª Categoria:** Desenha a terceira categoria de solo se existente. Especifique o layer e a cor atribuídos à mesma.
- **Desenhar Greide:** Desenha o greide. Especifique o layer e a cor atribuídos à mesma.
- **Desenhar PIV's:** Desenha os PIV's. Especifique o layer e a cor atribuídos à mesma.
- Afast. PIV: Defina o valor do afastamento do PIV e o tamanho do texto dos PIV's em mm.

- **Dados das Curvas:** Insere os dados das curvas. Defina o tamanho do texto em mm.
- Estacas Notáveis: Insere o valor das estacas notáveis. Defina o tamanho do texto em mm.

No campo MALHA

- **Desenhar Malha:** Desenha a malha do perfil. Especifique o layer e a cor atribuídos à mesma.
- Distância entre: Defina os valores para a distância entre as Linhas das Cotas, o Texto das Cotas, a Linha das Distâncias em m e o valor para o Tamanho do Texto em mm.

No campo **QUADRO** ative:

- **Desenhar Quadro:** Insere os valores das estacas e das rampas. Especifique o layer e a cor atribuídos à mesma.
- Tamanho do Texto: Defina o valor do tamanho do texto em mm.
- Estaqueamento Intervalos: Apresenta os intervalos do estaqueamento.
- Declividades: Apresenta o valor das declividades.
- Cota do Terreno: Apresenta o valor das declividades.
- Gráfico da S. Elevação: Apresenta o gráfico da superelevação.
- Distância entre Estacas: Apresenta a distância entre as estacas.
- Cota do Greide: Apresenta o valor da cota do greide.
- Eixo: Apresenta o valor da cota do greide.
- Borda Direita: Apresenta o valor da borda direita.
- Borda Esquerda: Apresenta o valor da borda esquerda.

#### 4.11.1.2PASTA CONFIGURAÇÃO DA PLANTA (TRAÇADO)

| ral Projeto Geomét             | rico Projeto Haria  | ontal   | Geologi   | ia Projeto | Vertical      | Volumes      | Desenhos        | Relatórios              |
|--------------------------------|---------------------|---------|-----------|------------|---------------|--------------|-----------------|-------------------------|
| esenho de Planta e Perf        | Desenho das Se      | ções T  | ransversa | is Desenh  | os Auxíliare. | 5            |                 |                         |
| Configuração do Perfi          | Configuração da Pla | inta (T | raçado)   | Desenhar   |               |              |                 |                         |
| Tamanho das Margens<br>Tracado | Superior e Inferior | E       | om        |            |               |              |                 |                         |
| 🗹 Desenhar Eixo                | Planta_Eixo         | Cot     | 1         | Afae       | t Pih 2       | em Tan       | . Testo dos PIH | l'e <mark>1.0 mm</mark> |
| 🗹 Desenhar Revest.             | Planta_Revestimento | Cor [   | 2         | <b>e</b> ( | Diados das C  | luwas Ta     | manho da Text   | • 1.0mm                 |
| 🗹 Desenhar Bordo               | Planta_Bordo        | Cor     | З         | <b>V</b>   | Estaqueanie   | nto Plant    | a_Estaqueamer   | Coi 10                  |
| 🕑 Desenhar Offsel              | Planta_Otifset      | Cor     | 4         | Tam        | anhodoTe      | nto do estaq | ueamento        | 1.0 mm                  |
| 🔲 Desenhar Seções              | Planta_Secces       | Cor     | 5         | Inter      | valo de Esta  | aqueamento   | 1 @E            | stacias Notán           |
| 🕑 Desenhar PIH's               | Planta_Pino         | Cor     | 6         | <b>I</b>   | Desenhar M    | alha Plani   | a_Maha          | Co: 11                  |
|                                |                     |         |           |            |               |              |                 |                         |

No campo **TRAÇADO** ative:

- **Desenhar Eixo:** Desenha o eixo do traçado viário. Especifique o layer e a cor atribuídos à mesma.
- **Desenhar Revest:** Desenha o revestimento do traçado viário. Especifique o layer e a cor atribuídos à mesma.
- Desenhar Bordo: Desenha o bordo do traçado viário. Especifique o layer e a cor atribuídos à mesma.

- **Desenhar Offset:** Desenha o offset do traçado viário. Especifique o layer e a cor atribuídos à mesma.
- **Desenhar Seções:** Desenha as seções do traçado viário. Especifique o layer e a cor atribuídos à mesma.
- **Desenhar PIH's:** Desenha os PIH's do traçado viário. Especifique o layer e a cor atribuídos à mesma.
- Afast. PIH: Defina o valor do afastamento do PIH em cm e o tamanho do texto dos PIH's em mm.
- Dados das Curvas: Insere os dados das curvas. Defina o tamanho do texto em mm.
- Estaqueamento: Desenha os estaqueamentos. Especifique o layer e a cor atribuídos à mesma.
- **Desenhar Malha:** Desenha a malha da planta. Especifique o layer e a cor atribuídos à mesma.
- **Desenhar Norte:** Desenha o Norte na planta. Especifique o layer e a cor atribuídos à mesma.
- **Conv. Talude:** Desenha a representação do talude na planta. Especifique o layer e a cor atribuídos à mesma e a distância mínima.

### 4.11.1.3PASTA DESENHAR

| ral Projeto Geométrico Projeto Hori                                                                                                    | zontal Geologia                                                                             | Projeto Vertical                                                     | Yolumes | Desenhos | Relatórios |
|----------------------------------------------------------------------------------------------------|---------------------------------------------------------------------------------------------|----------------------------------------------------------------------|---------|----------|------------|
| esenho de Planta e Perfil Desenho das S                                                                                                    | iepões Transversais                                                                         | Desenhos Auxilian                                                    | 63      |          |            |
| Configuração do Perfil 🛛 Configuração de P                                                                                                    | Nente (Traçado) (                                                                           | lesenhar                                                             |         |          |            |
| Vetical DI +<br>Tananho DI +<br>Formato S +<br>Local do Formato<br>& Model Space<br>Popor Space<br>Desenhar Formatos<br>Layar Cor<br>Formato 7 | Buetos (Buecar Ri<br>Deceniva: Bue<br>Layer Perti-Buero<br>Bioco 040 Bioc<br>Bioco 060 Bioc | latólio RPR I<br>ins no petil<br>Cor 4<br>o_Bueiro 40<br>o_Bueiro 60 |         |          |            |

No campo **ALTURA TOTAL** digite o valor da altura do desenho em m. No campo **COMPRIMENTO** digite o valor do comprimento do desenho em m. No campo **ESCALAS**, especifique:

- Horizontal: O valor para a representação da escala horizontal do desenho.
- Vertical: O valor para a representação da escala vertical do desenho.
- Tamanho do Texto: O valor para a representação do tamanho do texto no desenho.
- Formato: O tamanho do papel onde o desenho será representado.
- Local do formato: Escolha entre Model Space ou Paper Space.
- Formato: Escolha entre os formatos de papel padrão: A0, A1, A2, A3 e A4.
- **Desenhar Formatos:** Desenha o formato de papel selecionado em **Formato**. Especifique o layer e a cor atribuídos à mesma e o espaçamento entre os formatos em cm.

No campo BUEIROS

- Desenhar Bueiros no Perfil: Desenha os bueiros no perfil. Escolha entre Bloco 040 ou Bloco 060. Especifique o layer e a cor atribuídos à mesma.
- Botão Desenhar Planta e Perfil: Desenha o projeto em Planta e em Perfil na tela do Autocad/Intellicad de acordo com os layers (camadas) definidos nas pastas CONFIGURAÇÃO DO PERFIL e CONFIGURAÇÃO DA PLANTA.

Selecione o botão <sup>Sel</sup>, localizado na barra de ferramentas da área de trabalho do Autocad, ou a função layer no Intellicad, e verifique que os layers (camadas) foram adicionados e podem ser ativados/desativados quando desejado.

## 4.11.2PASTA DESENHO DAS SEÇÕES TRANSVERSAIS

| Projeto Geométrico     | Projeto Horizonte | i Geologia            | Projeto V | ertical    | Volumes | Desenhos         | Relatórios        |        |
|------------------------|-------------------|-----------------------|-----------|------------|---------|------------------|-------------------|--------|
| nha de Plante e Perfil | Desenho des Septe | s Transversals        | Desenho   | s Auxilian | 55      |                  |                   |        |
| Escalas: 1/            | Desenhar          | Lavers                | -         |            | Dieda   | incia de Primite | on andis Projeto  | 2      |
| Horizontet 💷 🔹         | Primitivo         | Secao_Prininvo        | Cor       | 1          | Fano    | acamenio Holiz   | onial anho Fivno  | 7      |
| Verticat 🕅 -           | Projeto           | Secao_Projeto         | Cor       | 1          | Face    | acamento Verte   | ul entre Section  | 1      |
| Tananho (more la       | CVegetal          | Secao_C/egetal        | Cor       | 3          | Emp     | available to the | Energine          | 10     |
| do Tento               | 1* Categoria      | Secao_Categoria1      | Es        | 130        | Lape    | ayana io aive    | TOTALOS           | 1 10   |
| Formato 🔛 👻            | 2º Categoria      | Secao_Categoria2      | Eœ        | 30         |         | Indica: Áreas d  | e Corte e Aterro  |        |
| Nodel Space            | 🔄 3ª Categoria    | Secao_Categoria3      | Cor       | 10         |         | Indipar Elevapă  | io da Platatomia  |        |
| C Paper Space          | Reveat.           | Secao_Reveatiner      | t Dor     | Б          |         |                  |                   |        |
|                        | Quadro            | Secao_Quadro          | Ear       | 5          |         | · · · · ·        |                   |        |
|                        | 🗹 Maha            | Secos_Naha            | Eor       | 252        |         | Deserif          | har Seções Transv | eisais |
|                        | Formatox          | Formato               | Cor       | 7          |         |                  |                   |        |
|                        | ✓ Maha ✓ Formatos | Secao_Maha<br>Formato | Cor       | 252        |         | Lesen            | ar second framew  | 91240  |

No campo ESCALAS, especifique:

- Horizontal: O valor para a representação da escala horizontal do desenho.
- Vertical: O valor para a representação da escala vertical do desenho.
- Tamanho do Texto: O valor para a representação do tamanho do texto no desenho.
- Formato: Escolha entre os formatos de papel padrão: A0, A1, A2, A3 e A4.
- Local do formato: Escolha entre Model Space ou Paper Space.

No campo **DESENHAR** especifique:

- **Primitivo:** Desenha o perfil primitivo. Especifique o layer e a cor atribuídos à mesma.
- **Projeto:** Desenha o projeto. Especifique o layer e a cor atribuídos à mesma.
- **Cam. Vegetal:** Desenha a camada vegetal. Especifique o layer e a cor atribuídos à mesma.
- **Desenhar 1ª Categoria:** Desenha a primeira categoria de solo se existente. Especifique o layer e a cor atribuídos à mesma.
- **Desenhar 2<sup>a</sup> Categoria:** Desenha a segunda categoria de solo se existente. Especifique o layer e a cor atribuídos à mesma.
- **Desenhar 3ª Categoria:** Desenha a terceira categoria de solo se existente. Especifique o layer e a cor atribuídos à mesma.
- **Revest:** Desenha o revestimento da seção transversal. Especifique o layer e a cor atribuídos à mesma.
- **Quadro:** Informa o valor da estaca da seção transversal. Especifique o layer e a cor atribuídos à mesma.

- Malha: Desenha a malha da seção transversal. Especifique o layer e a cor atribuídos à mesma.
- Formatos: Desenha o formato de papel selecionado. Especifique o layer e a cor atribuídos à mesma.

No campo **DISTÂNCIA DAS MALHAS, especifique** o valor para as **Cotas** e para a **Distância** em m.

Defina os valores para a **Distância do Primitivo após Projeto** em m e para o **Espaçamento Horizontal entre Eixos,** o **Espaçamento Vertical entre Seções** e o **Espaçamento entre Formatos** em cm.

Ative **Indicar áreas de corte e Aterro** e **Indicar Elevação da Plataforma** caso deseje representá-las no desenho da seção transversal.

 Botão Desenhar Seções Transversais: Desenha as seções transversais do projeto de acordo com os layers (camadas) definidos na pasta DESENHO DAS SEÇÕES TRANSVERSAIS.

Selecione o botão <sup>1</sup>, localizado na barra de ferramentas da área de trabalho do Autocad, ou a função layer no Intellicad, e verifique que os layers (camadas) foram adicionados e podem ser ativados/desativados quando desejado.

### 4.11.3PASTA DESENHOS AUXILIARES

|                                                                | Geométrico    | Projeto Hari   | zontal         | Geologia    | Projeto Vertical   | Volur  | 100      | Desenhos      | Relati   | rios   |
|----------------------------------------------------------------|---------------|----------------|----------------|-------------|--------------------|--------|----------|---------------|----------|--------|
| esenho de Plant                                                | a e Perfil    | Desenho des 5  | ieções T       | ransvarsais | Desenhos Auxiliare | 5      |          |               |          |        |
| Projeto Hatizan                                                | iat           |                |                |             | Projeto 3D         |        |          |               |          |        |
| Layer PIHs                                                     | P1Hs          | (              | for 1          |             | Layer Plata        | forma  | Platator | na_3D         | Car      | 32     |
| Lever Tracad                                                   | Ainhament     | o (            | Cor 4          |             | Layer 5 alg        | efa    | Sargeta, | _3D           | Cor      | 132    |
| 1.020                                                          |               |                | 1              |             | Layer Talu         | de     | Talude_  | 3D            | Cor      | 82     |
| Laure Entres                                                   | Edacuator     | under 1        | w 3            |             | Lager Pavi         | mento  | Pavimen  | ka_3D         | Car      | 252    |
| Layer Lavag                                                    | Estaquean     |                |                |             |                    |        | Decenh   | ar Projeto 3D |          |        |
| Desenhar Sepő                                                  | es na Planime | stia (* Primb  | no C F         | nojeto      |                    |        |          |               |          |        |
| Seções Plani                                                   | m Seções_ne   | _planimetria ( | Cor 22         |             | Animação           |        |          | 1.000         |          |        |
| Projeto Vertical                                               |               |                |                |             | 🕫 Prinki           | na (   | Projeta  |               | Aliver A | nimaçã |
| Later Partil                                                   | Perfi         | Ca             | r 5            |             | Estaca da          | Obser  | vação    |               |          |        |
|                                                                | Parfil Eleven | to Cr          | 21             | 5           | Altura do (        | Ibserv | ador     | 1.50          |          |        |
| Laury Pertil Fles                                              | DA.           |                | 5              | -           | Altura do i        | Alvo   |          | 1.00          |          |        |
| Layer Perti Elev                                               | PULS .        |                | 100            |             |                    |        |          |               |          |        |
| Layer Pertil Elev<br>Layer PIVs                                | PTV2          |                |                |             |                    |        |          |               |          |        |
| Layer Perfil Elev<br>Layer PIVs<br>Layer Greide                | Greide        | Ca             | r [20          |             |                    |        |          |               |          |        |
| Layer Perfil Elev<br>Layer PIVs<br>Layer Greide<br>Layer Grade | Five<br>Grade | C              | e 20<br>or 253 | 5           |                    |        |          |               |          |        |

No campo **PROJETO HORIZONTAL** especifique o layer e a cor atribuídos a **Layer PIH's, Layer Traçado** e ao **Layer Estaqueamento**.

• **Desenhar Seções na Planimetria:** Desenha as seções na planimetria. Especifique o layer e a cor atribuídos à mesma.

No campo **PROJETO VERTICAL** especifique o layer e a cor atribuídos a **Layer Perfil**, **Layer Perfil Elev.**, **Layer PIV's** e ao **Layer Greide**.

No campo **PROJETO 3D** especifique o layer e a cor atribuídos a **Layer Sarjeta, Layer Talude** e ao **Layer Pavimento.** 

• Botão Desenhar Projeto 3D: Botão que desenha o projeto em 3D.

No campo **ANIMAÇÃO** especifique se será realizada a animação do **Primitivo** ou do **Projeto** e escolha:

- Estaca de Observação: A estaca que será definida como ponto de observação da animação.
- Altura do Observador: A altura do observador.
- Altura do Alvo: A altura do alvo.

## 4.12 PASTA RELATÓRIOS

| Mód<br>yquivo | ulo de Projeto Vióri<br>Visualzer Utitérios   | o 3.1.0.8 - Arquin<br>Desenhos Ajude | /o: C: Posic    | sao Projetos Was | cavel.prj |          |            |        |
|---------------|-----------------------------------------------|--------------------------------------|-----------------|------------------|-----------|----------|------------|--------|
| Geral         | Projeto Geométrico                            | Projeto Horizontal                   | Geologia        | Projeto Vertical | Volumes   | Desenhos | Relatórios |        |
| Mode          | lo do Relatório - CApos                       | icao\Pelatório da Nota               | e de Servigo.it | n<br>Inpiwir     |           |          |            | Editar |
| Relató        | rio de Alinhamentos<br>Alinhamento Horizontal |                                      |                 |                  |           |          |            |        |
|               | Curvas Horizontais (PH)                       | 4                                    |                 |                  |           |          |            |        |
|               | Curvas Verticais (PIVo)                       |                                      |                 |                  |           |          |            |        |

No campo NOTA DE SERVIÇO

- Modelo do Relatório:
- Botão Editar: Edita os componentes para a emissão da Nota de Serviço

| ante lue au e               | - 1                                                                                                    |          |          |               |                           |                        |               |
|-----------------------------|----------------------------------------------------------------------------------------------------|----------|----------|---------------|---------------------------|------------------------|---------------|
| anno Visualizar Impress     | ăn                                                                                                    |          |          |               |                           |                        |               |
|                             | a 🖬 🕼 I I                                                                                                    | a 74 🖻 🕯 | 8 6 2 6  |               |                           |                        |               |
|                             |                                                                                                    | Irial    | - 10     | - 0 / 1       |                           | A . P . 1              | n m.          |
|                             |                                                                                                    |          |          | · · · ·       | = = = =                   |                        | 44            |
| 0 1 1 1 1 1 1 1 1           | 1111111                                                                                                    | 11111111 | 3        | 41.1.1.1.1.1  | 1 61 1 1 1 1              | 1 1 6 1 1 1 1          | 1.1 11.1 1    |
|                             |                                                                                                    |          |          |               |                           |                        |               |
|                             |                                                                                                    |          |          |               |                           |                        |               |
| Emprope                     |                                                                                                    |          |          |               | l Da                      | a line rona l          | Désign 1 de   |
| pempresa                    |                                                                                                    |          |          |               |                           | rajpu/0/2004           | Fagina i de   |
|                             |                                                                                                    |          | NOTAL    | DE SERVICO    | 5                         |                        |               |
| Clerited (C                 | liente                                                                                                    |          |          |               |                           |                        |               |
| Doral BC                    | ters .                                                                                                    |          |          |               |                           |                        |               |
| Municipio III               | lunicipio                                                                                                    |          |          |               |                           |                        |               |
| Deschool &I                 | nering                                                                                                    |          |          |               |                           |                        |               |
| ocat a                      | ncal                                                                                                    |          |          |               |                           |                        |               |
| 5 rougent \$0               | and the second second s |          |          |               |                           |                        |               |
| Extension ME                | vtensån                                                                                                    |          |          |               |                           |                        |               |
| END DOD IN                  | Accurate                                                                                                    |          |          |               |                           |                        |               |
| ESTACA                      | PONTO                                                                                                    | NORTE    | ESTE     | DIST EINO     | DOTA OREDR                | DOTA PRIMITIVO         | COTA VERMELL  |
|                             |                                                                                                    | Tanana   |          | Prest and reg | Participation of          | a service a service of |               |
| ^ Cabecalho                 |                                                                                                    |          |          |               |                           |                        |               |
| Entern                      | EBosto                                                                                                    | Blocks   | IT.eta   | Ethiet Elvin  | D <sup>-</sup> sta Dosida | Ell'otali stratturi    | Elizabiliare  |
| accision a                  |                                                                                                    | 14010    | Person . | perenzento    | PODIO OF BILLO            | prover minute          | Protect or th |
| Defance                     |                                                                                                    |          |          |               |                           |                        |               |
|                             |                                                                                                    |          |          |               |                           | laun m                 |               |
| No. 10 No. 10 No. 10 No. 10 |                                                                                                    |          |          |               |                           | USISTE                 | MA POSICA     |

• Botão Imprimir: Imprime a Nota de Serviço

| 8 Visualizando Impressão | ) |        |
|--------------------------|---|--------|
| A 22 %                   |   | Fechar |
|                          |   |        |
|                          |   |        |
|                          |   |        |
|                          |   |        |
|                          |   |        |
|                          |   |        |
|                          |   |        |
|                          |   |        |
|                          |   |        |
|                          |   |        |
| Página 1 de 5            |   |        |

No campo RELATÓRIO DE ALINHAMENTOS

• Botão Alinhamento Horizontal: Imprime um relatório do alinhamento do projeto.

| Print Preview |          |               |               |            |           |        |          |         |   |
|---------------|----------|---------------|---------------|------------|-----------|--------|----------|---------|---|
|               | 88 84    | Dee           |               |            |           |        |          |         |   |
|               |          |               |               |            |           |        |          |         | 1 |
|               |          |               |               |            |           |        |          |         |   |
|               |          |               |               |            |           |        |          |         |   |
|               | CADAFTRE | C NOME DE BUI | A. EMPRE PA   |            |           | Data:3 | 0/6/2000 | Polharl |   |
|               |          |               | RELAT         | ÓRIO DE AL | LINHAMENT | 01     |          |         |   |
|               | Municip: | 10:           |               |            |           |        |          |         |   |
|               | Microbes | ia:           |               |            |           |        |          |         |   |
|               | Trecho:  |               |               |            |           |        |          |         |   |
|               | Arquivo  | : C:\Posicao\ | Projetos)Caso | avel.prj   |           |        |          |         |   |
|               | Extensão | o: 0.512 km   |               |            |           |        |          |         |   |
|               | Estaca   | Descrição     | Herts (y)     | Esta (x)   | Cota      | A.C.   | Raio     | Desenv. |   |
|               | 0        | P.7           | 7256504.742   | 651962.648 | \$11.552  |        |          |         |   |
|               | 1        |               | 7256486.007   | 651969.648 | \$10.451  |        |          |         |   |
|               | 2        |               | 7256463.272   | 651976.647 | 509.R0B   |        |          |         |   |
|               | 3        |               | 7256848.531   | 651983.647 | 508.907   |        |          |         |   |
|               | 4        |               | 7256429.892   | 651990.647 | 507.996   |        |          |         |   |
|               |          |               | 7256811.067   | 651997.647 | 507.255   |        |          |         |   |
|               | 0        |               | 7256392.332   | 652004.646 | 506.283   |        |          |         | - |
|               | 7        |               | 7256373.597   | 652011.646 | 505.301   |        |          |         |   |
|               | н        |               | 7256354 BA1   | 052018 040 | 504 412   |        |          |         |   |

• Botão Curvas Horizontais (PIH's): Imprime um relatório com detalhes das curvas horizontais do projeto.

| 12 H 4 F H | 38 8¥                                                                                       |                                                                                                    |                                                                                   |                                                                                 |                              |                 |                    |                    |
|------------|---------------------------------------------------------------------------------------------|----------------------------------------------------------------------------------------------------|-----------------------------------------------------------------------------------|---------------------------------------------------------------------------------|------------------------------|-----------------|--------------------|--------------------|
|            |                                                                                             |                                                                                                    |                                                                                   |                                                                                 |                              |                 |                    |                    |
|            |                                                                                             |                                                                                                    |                                                                                   |                                                                                 |                              |                 |                    |                    |
|            |                                                                                             |                                                                                                    |                                                                                   |                                                                                 |                              |                 |                    |                    |
|            | CADASTRE O I                                                                                | IONE DE SUA EMP                                                                                          | AS 38                                                                             |                                                                                 |                              | Data:20         | /6/2004 9          | olha:1             |
|            |                                                                                             | RE                                                                                                    | LATÓRIO DE                                                                        | E CURVAS                                                                        | HORIZONI                     | AIS             |                    |                    |
|            | Municipio:                                                                                  |                                                                                                    |                                                                                   |                                                                                 |                              |                 |                    |                    |
|            | Microbacia                                                                                  |                                                                                                    |                                                                                   |                                                                                 |                              |                 |                    |                    |
|            | en analisis han a                                                                           |                                                                                                    |                                                                                   |                                                                                 |                              |                 |                    |                    |
|            | -1-1-1-1-1-1-1-1-1-1-1-1-1-1-1-1-1-1-1                                                      |                                                                                                    |                                                                                   |                                                                                 |                              |                 |                    |                    |
|            | Acquivor C                                                                                  | \rosicao\rcoje                                                                                           | tos/cascave]                                                                      | .prj                                                                            |                              |                 |                    |                    |
|            | Acquivor co<br>Extensão: (                                                                  | \rosicao\rroje<br>1.512 km                                                                               | tos\cascave]                                                                      | l.prj                                                                           |                              |                 |                    |                    |
|            | Acquivo: C:<br>Extensão: (                                                                  | \Posiceo\Proje<br>1.512 km<br>Tipo da Curva                                                              | Rosta (y)                                                                         | L.pr)<br>Iste (x)                                                               | <b>≜</b> .€.                 | Raie            | Decemy.            | Tangento           |
|            | Acquivo: C:<br>Extensão: (<br>PIN<br>Estacas                                                | Tipo da curva<br>morte (x)                                                                               | Hosta (y)<br>Kate (y)                                                             | L.pr)<br>Este (M)<br>reta creli                                                 | A.C.                         | Raie            | Decent.            | Tangento           |
|            | Acquivo: C:<br>Extensão: (<br>P38<br>Estacas<br>P38-1                                       | <pre>\Posiceo\troje .512 km Tipo da curva sorte (x) Istrio</pre>                                         | Horte (y)<br>Rote (y)<br>1256504.142                                              | L.pr)<br>zate (x)<br>reta creli<br>651962.648                                   | #.C.                         | Raio            | Docentr.           | Tangento           |
|            | Acquivol Cl<br>Extensão: (<br>PIN<br>Retacas<br>PIN-1                                       | <pre>\Posiceo\troje .512 km Tipo da curva sorte (x) Istrio</pre>                                         | tos\Cascave)<br>Hort+ (y)<br>Ket+ (y)<br>1256504.742                              | L.pr)<br>Este (x)<br>Data Grei/<br>651962.648                                   | <b>▲</b> .⊄.<br>I¢           | Raio            | Docarry.           | Tangento           |
|            | Acquivol Ci<br>Ixtensão: (<br>PIN<br>Estacas<br>PIN-1<br>PIN-2                              | <pre>\Posicso\Proje .512 km Tipo da curva sorte (s) ISICIO Curva Circular</pre>                          | Hort+ (y)<br>Rort+ (y)<br>Ret+ (y)<br>1256504.742<br>1256310.635                  | L.pr)<br>Este (x)<br>Cuta Croid<br>651962.648<br>652035.154                     | #.c.<br>le<br>41'54'0T'      | Faio<br>100.000 | Doceny.<br>T3.133  | Tangento<br>38.288 |
|            | Acquivo: C:<br>Extensão: (<br>918<br>Retacas<br>938-1<br>938-2<br>2C-010.011                | <pre>\'bosicao\'proje 1.512 km Tipo da Curva morta (a) INICIO Curva Circular TZ18240.342</pre>           | Hort+ (y)<br>Rort+ (y)<br>Rat+ (y)<br>1256584.742<br>1256310.635<br>832021.724    | L.pr)<br>Este (x)<br>Data szold<br>651962.648<br>652035.154<br>193.13           | s.c.<br>ie<br>d1'5d:07*      | Raie<br>100.000 | Decentr.<br>13.133 | Tangento<br>18.248 |
|            | Acquivo: C:<br>Extensão: (<br>938<br>8814636<br>938-1<br>938-2<br>20-010.011<br>27-12+2.014 | <pre>\rosicso\rcoje 1.512 km Tiyo da curva Route (a) Esteso Curva Circular T231340.342 T25(275.031</pre> | Hos\Cascavel<br>Hort+ (y)<br>Ret+ (y)<br>3256504.742<br>3256310.635<br>532021.734 | L.pr)<br>Este (2)<br>Data exel:<br>651962.648<br>652035.154<br>103.13<br>439.49 | a.c.<br>ie<br>d1'53'07'<br>0 | Raie<br>180.000 | Decenty.<br>73.133 | Tangento<br>38.298 |

• Botão Curvas Verticais (PIV's): Imprime um relatório com detalhes das curvas verticais do projeto.

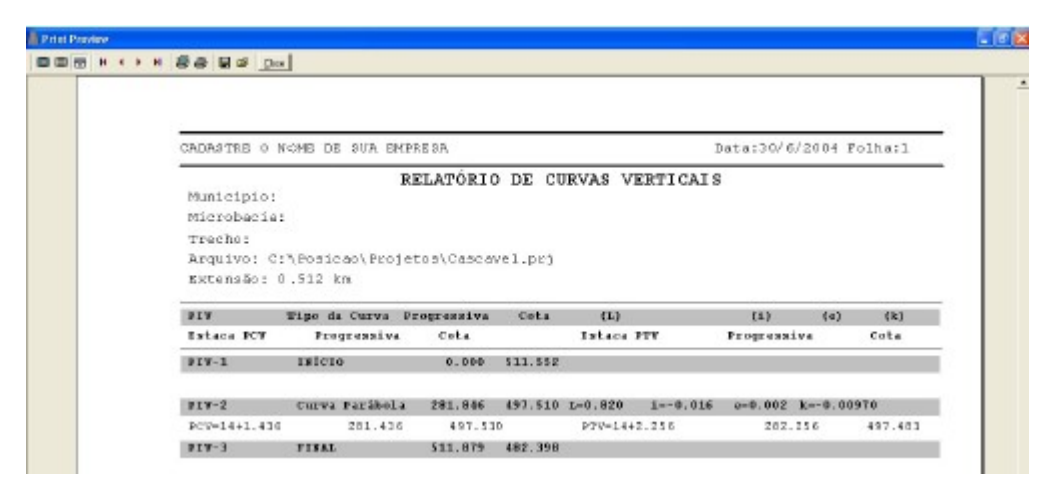